Checkweigh Indicator

# **Technical Manual**

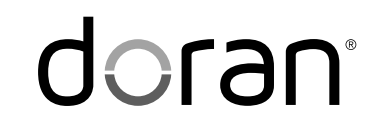

MAN0198 - Rev 5.7

Doran Scales, Inc.

www.doranscales.com

# **Table of Contents**

| Unpacking Your Scale         1           7400 Indicator Specifications         2           Scale Annunciators         2           Scale Annunciators         2           Scale Annunciators         2           Basic Weighing Operation         4           ZERO         4           UNITS (Internal)         4           PRINT (Internal)         4           UNDER (Internal)         4           UNDER (Internal)         4           UNDER (Internal)         4           Three Band Checkweighing         5           Digital Entry of Checkweigh Limits         5           Weight Reference and Digital Entry of Checkweigh Limits         5           Weight Reference and Digital Entry of Checkweigh Limits         5           Five Band Checkweighing         6           Five Band Checkweighing         6           Weight Reference and Digital Entry of High and Low Limits         6           Weight Reference and Digital Entry of High and Low Limits         7           Zero Band Checkweighing         7           Zero Band Checkweighing         7           Zero Band Checkweighing         7           Zero Band Checkweighing         7           Installation Guide         8     <                                                                            | Introduction                                              | . 1               |
|----------------------------------------------------------------------------------------------------|-----------------------------------------------------------|-------------------|
| 7400 Indicator Specifications.       2         Scale Annucciators.       3         Power Up.       4         Basic Weighing Operation.       4         ZERO.       4         UNITS (Internal)       4         PRINT (Internal)       4         OVER (Internal)       4         UNDER (Internal)       4         UNDER (Internal)       4         UNDER (Internal)       4         UNDER (Internal)       4         UNDER (Internal)       4         UNDER (Internal)       4         UNDER (Internal)       4         UNDER (Internal)       4         UNDER (Internal)       4         UNDER (Internal)       4         Weight Reference Entry of Checkweigh Limits       5         Weight Reference Entry of Checkweigh Limits       5         Five Band Checkweighing       6         Five Band Checkweighing       6         Uigital Entry of High and Low Limits       7         Zero Band Checkweighing       7         Zero Band Checkweighing       7         Zero Band Checkweighing       7         Zero Band Checkweighing       7         Istat Calibration and Parameter Setup Mode                                                                                                    | Unpacking Your Scale                                      | . 1               |
| Scale Annunciators       3         Power Up       4         Basic Weighing Operation       4         ZERO       4         UNITS (Internal)       4         VER (Internal)       4         OVER (Internal)       4         Three Band Checkweighing       5         Three Band Checkweigh Limits       5         Digital Entry of Checkweigh Limits       5         Weight Reference and Digital Entry of Checkweigh Limits       5         Weight Reference and Digital Entry of Checkweigh Limits       5         Five Band Checkweighing       6         Five Band Checkweighing       6         Digital Entry of High and Low Limits       6         Weight Reference and Digital Entry of High and Low Limits       7         Zero Band Checkweighing       7         Zero Band Checkweighing       7         Zero Band Checkweighing       7         Zero Band Checkweighing       7         Istallation Guide       8         Removing and Replacing the Rear Panel.       8         Load Cell Connection       10         Ry232 and Remote Switch Connection       10         Quut Connection and Fuse       13         Entering Calibration and Parameter Setup Mode                                                                                                    | 7400 Indicator Specifications                             | . 2               |
| Power Up.       4         Basic Weighing Operation       4         ZERO.       4         UNTS (Internal)       4         PRINT (Internal)       4         OVER (Internal)       4         UNDER (Internal)       4         UNDER (Internal)       4         UNDER (Internal)       4         UNDER (Internal)       4         UNDER (Internal)       5         Digital Entry of Checkweighing       5         Weight Reference and Digital Entry of Checkweigh Limits       5         Weight Reference and Digital Entry of Checkweigh Limits       6         Five Band Checkweighing       6         Digital Entry of High and Low Limits       6         Weight Reference Entry of High and Low Limits       7         Zero Band Checkweighing       7         Zero Band Checkweighing       7         Zero Band Checkweighing       7         Installation Guide       8         Removing and Replacing the Rear Panel.       8         Load Cell Connection       9         Power Connection and Parameter Setup Mode       13         Exit Calibration and Parameter Setup Mode       13         Set Scale Capacity       13         Set Sca                                                                                                    | Scale Annunciators                                        | . 3               |
| Basic Weighing Operation       4         ZERO       4         UNITS (Internal)       4         PRINT (Internal)       4         OVER (Internal)       4         UNDER (Internal)       4         UNDER (Internal)       4         UNDER (Internal)       4         UNDER (Internal)       4         UNDER (Internal)       4         UNTree Band Checkweighing       5         Digital Entry of Checkweigh Limits       5         Weight Reference and Digital Entry of Checkweigh Limits       5         Five Band Checkweighing       6         Five Band Checkweighing       6         Digital Entry of High and Low Limits       6         Weight Reference and Digital Entry of High and Low Limits       7         Zero Band Checkweighing       7         Zero Band Checkweighing       7         Zero Band Checkweighing       7         Zero Band Checkweighing       7         Zero Band Checkweighing       7         Zero Band Checkweighing       7         Zero Band Checkweighing       7         Zero Band Checkweighing       7         Zero Band Checkweighing       7         Installation Guide       8 <td>Power Up</td> <td>. 4</td>                                                                                                    | Power Up                                                  | . 4               |
| ZERO.       4         VINITS (Internal)       4         PRINT (Internal)       4         OVER (Internal)       4         UNDER (Internal)       4         Three Band Checkweighing       5         Digital Entry of Checkweigh Limits       5         Weight Reference and Digital Entry of Checkweigh Limits       5         Weight Reference and Digital Entry of Checkweigh Limits       5         Five Band Checkweighing       6         Five Band Checkweighing       6         Digital Entry of High and Low Limits       6         Weight Reference and Digital Entry of High and Low Limits       7         Zero Band Checkweighing       7         Zero Band Checkweighing       7         Zero Band Checkweighing       7         Zero Band Checkweighing       7         Zero Band Checkweighing       7         Zero Band Checkweighing       7         Zero Band Checkweighing       7         Zero Band Checkweighing       7         Zero Band Checkweighing       7         Zero Band Checkweighing       7         Zero Band Checkweighing       7         Installation Guide       8         Removing and Replacing the Rear Panel       8 <td>Basic Weighing Operation</td> <td>. 4</td>                                                                                 | Basic Weighing Operation                                  | . 4               |
| UNITS (Internal)       4         PRINT (Internal)       4         OVER (Internal)       4         UNDER (Internal)       4         UNDER (Internal)       4         UNDER (Internal)       4         UNDER (Internal)       4         UNDER (Internal)       4         UNDER (Internal)       4         UNDER (Internal)       4         UNDER (Internal)       4         UNDER (Internal)       4         UNDER (Internal)       4         UNDER (Internal)       4         UNDER (Internal)       4         UNDER (Internal)       5         Usight Reference and Digital Entry of Checkweigh Limits       5         Five Band Checkweighing       6         Digital Entry of High and Low Limits       6         Weight Reference and Digital Entry of High and Low Limits       7         Zero Band Checkweighing       7         Zero Band Checkweighing       7         Installation Guide       8         Removing and Replacing the Rear Panel       8         Load Cell Connection       10         RS232 and Remote Switch Connection       10         Qutput Connection and Parameter Setup Mode       13                                                                                                    | ZERO                                                      | . 4               |
| PRINT (Internal)       4         OVER (Internal)       4         UNDER (Internal)       4         Three Band Checkweighing       5         Digital Entry of Checkweigh Limits       5         Weight Reference and Digital Entry of Checkweigh Limits       5         Weight Reference Entry of Checkweigh Limits       5         Five Band Checkweighing       6         Digital Entry of High and Low Limits       6         Weight Reference and Digital Entry of High and Low Limits       6         Weight Reference and Digital Entry of High and Low Limits       6         Weight Reference Entry of High and Low Limits       7         Zero Band Checkweighing       7         Zero Band Checkweighing       7         Installation Guide       8         Removing and Replacing the Rear Panel       8         Load Cell Connection       10         Output Connection and Fuse       10         RS232 and Remote Switch Connection       12         Calibration and Parameter Setup Mode       13         Entering Calibration and Parameter Setup Mode       13         Set Scale Capacity       13         Scale Calibration and Parameter Setup Mode       14         Navigating Parameter Menu       16                                                                      | UNITS (Internal)                                          | . 4               |
| OVER (internal).       4         UNDER (Internal).       4         Three Band Checkweighing       5         Digital Entry of Checkweigh Limits       5         Weight Reference and Digital Entry of Checkweigh Limits       5         Weight Reference and Digital Entry of Checkweigh Limits       5         Five Band Checkweighing       6         Five Band Checkweighing       6         Digital Entry of High and Low Limits       6         Weight Reference and Digital Entry of High and Low Limits       6         Weight Reference and Digital Entry of High and Low Limits       7         Zero Band Checkweighing       7         Zero Band Checkweighing       7         Zero Band Checkweighing       7         Installation Guide       8         Removing and Replacing the Rear Panel       8         Load Cell Connection       9         Power Connection and Fuse       10         Power Connection and Parameter Setup Mode       13         Entering Calibration and Parameter Setup Mode       13         Entering Calibration and Parameter Setup Mode       13         Set Scale Count By       13         Calibration and Parameter Setup Mode       13         Set Scale Count By       13                                                                      | PRINT (Internal)                                          | . 4               |
| UNDER (Internal)       4         Three Band Checkweighing       5         Digital Entry of Checkweigh Limits       5         Weight Reference and Digital Entry of Checkweigh Limits       5         Weight Reference Entry of Checkweigh Limits       5         Five Band Checkweighing       6         Digital Entry of High and Low Limits       6         Weight Reference and Digital Entry of High and Low Limits       6         Weight Reference Entry of High and Low Limits       7         Zero Band Checkweighing       7         Zero Band Checkweighing       7         Zero Band Checkweighing       7         Installation Guide       8         Removing and Replacing the Rear Panel       8         Load Cell Connection       9         Power Connection and Fuse       10         RS232 and Remote Switch Connection       10         Output Connections       12         Calibration and Parameter Setup Mode       13         Exit Calibration and Parameter Setup Mode       13         Exit Calibration and Parameter Setup Mode       13         Set Scale Capacity       13         Scale Calacity       13         Scale Calacity       13         Scale Calibration and Parameter Setup Mo                                                                      |                                                           | . 4               |
| Three Band Checkweighing       5         Three Band Checkweigh limits       5         Digital Entry of Checkweigh Limits       5         Weight Reference and Digital Entry of Checkweigh Limits       5         Five Band Checkweighing       6         Five Band Checkweighing       6         Digital Entry of High and Low Limits       6         Weight Reference and Digital Entry of High and Low Limits       6         Weight Reference and Digital Entry of High and Low Limits       7         Zero Band Checkweighing       7         Zero Band Checkweighing       7         Zero Band Checkweighing       7         Installation Guide       8         Removing and Replacing the Rear Panel       8         Load Cell Connection       9         Power Connection and Fuse       10         RS232 and Remote Switch Connection       10         Output Connections       12         Calibration and Parameter Setup Mode       13         Exit Calibration and Parameter Setup Mode       13         Set Scale Capacity       13         Set Scale Capacity       13         Set Scale Capacity       13         Set Scale Capacity       14         Scale Calibration and Parameter Setup Mode                                                                               | UNDER (Internal)                                          | . 4               |
| Three Band Checkweigh Limits       5         Digital Entry of Checkweigh Limits       5         Weight Reference and Digital Entry of Checkweigh Limits       5         Five Band Checkweighing       6         Five Band Checkweighing       6         Digital Entry of High and Low Limits       6         Weight Reference and Digital Entry of High and Low Limits       6         Weight Reference and Digital Entry of High and Low Limits       7         Zero Band Checkweighing       7         Zero Band Checkweighing       7         Installation Guide       8         Removing and Replacing the Rear Panel.       8         Load Cell Connection       9         Power Connection and Fuse       10         Rusz and Remote Switch Connection       10         Output Connections       12         Calibration Guide       13         Exit Calibration and Parameter Setup Mode       13         Set Scale Count By       13         Calibration and Parameter Setup Mode       16         Exit Calibration and Parameter Setup Mode       16         Exit Calibration and Parameter Setup Mode       16         Exit Calibration and Parameter Setup Mode       16         Exit Calibration and Parameter Setup Mode       16 <td>Three Band Checkweighing</td> <td>. 5</td> | Three Band Checkweighing                                  | . 5               |
| Digital Entry of Checkweigh Limits       5         Weight Reference and Digital Entry of Checkweigh Limits       5         Five Band Checkweighing       6         Five Band Checkweighing       6         Digital Entry of High and Low Limits       6         Weight Reference and Digital Entry of High and Low Limits       6         Weight Reference Entry of High and Low Limits       7         Zero Band Checkweighing       7         Zero Band Checkweighing       7         Zero Band Checkweighing       7         Installation Guide       8         Removing and Replacing the Rear Panel.       8         Load Cell Connection       10         RS232 and Remote Switch Connection       10         Output Connections       12         Calibration Guide       13         Exit Calibration and Parameter Setup Mode       13         Set Scale Capacity       13         Set Scale Count By       14         Scale Calibration and Parameter Setup Mode       16         Exit Calibration and Parameter Setup Mode       16         Exit Calibration and Parameter Setup Mode       16         Exit Calibration and Parameter Setup Mode       16         Exit Calibration and Parameter Setup Mode       16                                                                | Three Band Checkweighing                                  | . 5               |
| Weight Reference and Digital Entry of Checkweigh Limits       5         Weight Reference Entry of Checkweigh Limits       5         Five Band Checkweighing       6         Digital Entry of High and Low Limits       6         Weight Reference and Digital Entry of High and Low Limits       6         Weight Reference and Digital Entry of High and Low Limits       7         Zero Band Checkweighing       7         Zero Band Checkweighing       7         Installation Guide       8         Removing and Replacing the Rear Panel       8         Load Cell Connection       9         Power Connection and Fuse       10         Rys232 and Remote Switch Connection       10         Output Connections       12         Calibration and Parameter Setup Mode       13         Exit Calibration and Parameter Setup Mode       13         Set Scale Capacity       13         Set Scale Count By       14         Scale Calibration and Parameter Setup Mode       16         Exit Calibration and Parameter Setup Mode       16         Exit Calibration and Parameter Setup Mode       16         Exit Calibration and Parameter Setup Mode       16         Exit Calibration and Parameter Setup Mode       16         Exit Calibration                                     | Digital Entry of Checkweigh Limits                        | . 5               |
| Weight Reference Entry of Checkweigh Limits       5         Five Band Checkweighing       6         Digital Entry of High and Low Limits       6         Weight Reference and Digital Entry of High and Low Limits       6         Weight Reference Entry of High and Low Limits       7         Zero Band Checkweighing       7         Zero Band Checkweighing       7         Installation Guide       8         Removing and Replacing the Rear Panel       8         Load Cell Connection       9         Power Connection and Fuse       10         RS232 and Remote Switch Connection       10         RS232 and Remote Switch Connection       12         Calibration Guide       13         Entering Calibration and Parameter Setup Mode       13         Set Scale Capacity       13         Set Scale Count By       13         Calibration       14         Scale Calibration and Parameter Setup Mode       16         Entering Calibration and Parameter Setup Mode       16         Exit Calibration and Parameter Setup Mode       16         Exit Calibration and Parameter Setup Mode       16         Exit Calibration and Parameter Setup Mode       16         Exit Calibration and Parameter Setup Mode       16                                                      | Weight Reference and Digital Entry of Checkweigh Limits   | . 5               |
| Five Band Checkweighing       6         Five Band Checkweighing       6         Digital Entry of High and Low Limits       6         Weight Reference and Digital Entry of High and Low Limits       7         Zero Band Checkweighing       7         Zero Band Checkweighing       7         Installation Guide       8         Removing and Replacing the Rear Panel       8         Load Cell Connection       9         Power Connection and Fuse       10         RS232 and Remote Switch Connection       10         Output Connections       12         Calibration Guide       13         Entering Calibration and Parameter Setup Mode       13         Set Scale Capacity       13         Set Scale Count By       13         Calibration Troubleshooting       15         Scale Parameter Setup Mode       16         Exit Calibration and Parameter Setup Mode       16         Exit Calibration Troubleshooting       15         Scale Parameter Setup       16         Parameter Groups       16         Parameter Groups       16         Load for Trade Restrictions       17         Audit Counters       17         Audit Counters       17 </td <td>Weight Reference Entry of Checkweigh Limits</td> <td>. 5</td>                                                       | Weight Reference Entry of Checkweigh Limits               | . 5               |
| Five Band Checkweighing       6         Digital Entry of High and Low Limits       6         Weight Reference and Digital Entry of High and Low Limits       6         Weight Reference Entry of High and Low Limits       7         Zero Band Checkweighing       7         Zero Band Checkweighing       7         Installation Guide       8         Removing and Replacing the Rear Panel       8         Load Cell Connection       9         Power Connection and Fuse       10         Output Connections       12         Calibration Guide       13         Entering Calibration and Parameter Setup Mode       13         Ext Calibration and Parameter Setup Mode       13         Set Scale Capacity       13         Set Scale Count By       13         Scale Calibration and Parameter Setup Mode       16         Entering Calibration and Parameter Setup Mode       16         Entering Calibration and Parameter Setup Mode       16         Exit Calibration and Parameter Setup Mode       16         Entering Calibration and Parameter Setup Mode       16         Entering Calibration and Parameter Setup Mode       16         Exit Calibration and Parameter Setup Mode       16         Parameter Groups       16 <td>Five Band Checkweighing</td> <td>6</td>    | Five Band Checkweighing                                   | 6                 |
| Digital Entry of High and Low Limits.       6         Weight Reference and Digital Entry of High and Low Limits.       6         Weight Reference Entry of High and Low Limits.       7         Zero Band Checkweighing       7         Zero Band Checkweighing       7         Installation Guide       8         Removing and Replacing the Rear Panel.       8         Load Cell Connection       9         Power Connection and Fuse       10         RS232 and Remote Switch Connection       10         Output Connections       12         Calibration Guide       13         Entering Calibration and Parameter Setup Mode       13         Set Scale Capacity       13         Set Scale Capacity       13         Scale Calibration Troubleshooting       14         Scale Calibration and Parameter Setup Mode       16         Entering Calibration and Parameter Setup Mode       16         Exit Calibration and Parameter Setup Mode       16         Exit Calibration and Parameter Setup Mode       16         Entering Calibration and Parameter Setup Mode       16         Entering Calibration and Parameter Setup Mode       16         Parameter Soups       16         Legal for Trade Restrictions       17 </td <td>Five Band Checkweighing</td> <td>.0</td>       | Five Band Checkweighing                                   | .0                |
| Weight Reference and Digital Entry of High and Low Limits.       6         Weight Reference Entry of High and Low Limits.       7         Zero Band Checkweighing       7         Installation Guide       7         Installation Guide       8         Removing and Replacing the Rear Panel.       8         Load Cell Connection       9         Power Connection and Fuse       10         RS232 and Remote Switch Connection       10         Output Connections       12         Calibration Guide       13         Entering Calibration and Parameter Setup Mode       13         Exit Calibration and Parameter Setup Mode       13         Set Scale Count By       13         Calibration       14         Scale Calibration and Parameter Setup Mode       16         Entering Calibration and Parameter Setup Mode       16         Entering Calibration Troubleshooting       15         Scale Parameter Setup       16         Entering Calibration and Parameter Setup Mode       16         Entering Calibration and Parameter Setup Mode       16         Parameter Setup       16         Entering Calibration and Parameter Setup Mode       16         Parameter Groups       16         Legal for                                                                       | Digital Entry of High and Low Limits                      | 0.<br>6           |
| Weight Reference Entry of High and Low Limits       7         Zero Band Checkweighing       7         Installation Guide       7         Installation Guide       8         Removing and Replacing the Rear Panel       8         Load Cell Connection       9         Power Connection and Fuse       10         RS232 and Remote Switch Connection       10         Output Connections       12         Calibration Guide       13         Entering Calibration and Parameter Setup Mode       13         Exit Calibration and Parameter Setup Mode       13         Set Scale Count By       13         Calibration       14         Scale Calibration and Parameter Setup Mode       15         Scale Calibration Troubleshooting       15         Scale Parameter Setup       16         Entering Calibration and Parameter Setup Mode       16         Navigating Parameter Menu       16         Navigating Parameter Menu       16         Parameter Groups       17         Addit Counters       17         Software Part Number and Revision Level       17         Software Part Number and Revision Level       17         Capacity and Calibration - 1 { %L       18                                                                                                    | Weight Reference and Digital Entry of High and Low Limits | 0.<br>6           |
| Zero Band Checkweighing       7         Zero Band Checkweighing       7         Installation Guide       8         Removing and Replacing the Rear Panel.       8         Load Cell Connection       9         Power Connection and Fuse       10         RS232 and Remote Switch Connection       10         Output Connections       12         Calibration Guide       13         Entering Calibration and Parameter Setup Mode       13         Set Scale Capacity       13         Set Scale Count By       13         Calibration       14         Scale Calibration and Parameter Setup Mode       16         Entering Calibration and Parameter Setup Mode       16         Exit Calibration Troubleshooting       15         Scale Calibration Troubleshooting       15         Scale Parameter Setup Mode       16         Entering Calibration and Parameter Setup Mode       16         Exit Calibration and Parameter Setup Mode       16         Exit Calibration and Parameter Setup Mode       16         Exit Calibration and Parameter Setup Mode       16         Exit Calibration and Parameter Setup Mode       16         Exit Calibration and Parameter Setup Mode       16         Exit Calibra                                                                      | Weight Reference Entry of High and Low Limits             | .0                |
| Zero Band Checkweighing       7         Zero Band Checkweighing       7         Installation Guide       7         Installation Guide       8         Removing and Replacing the Rear Panel       8         Load Cell Connection       9         Power Connection and Fuse       10         RS232 and Remote Switch Connection       10         Output Connections       12         Calibration Guide       13         Entering Calibration and Parameter Setup Mode       13         Set Scale Capacity       13         Set Scale Capacity       13         Set Scale Capacity       13         Calibration       14         Scale Calibration Troubleshooting       15         Scale Calibration and Parameter Setup Mode       16         Entering Calibration and Parameter Setup Mode       16         Entering Calibration and Parameter Setup Mode       16         Exit Calibration and Parameter Setup Mode       16         Exit Calibration and Parameter Setup Mode       16         Exit Calibration and Parameter Setup Mode       16         Exit Calibration and Parameter Setup Mode       16         Exit Calibration and Parameter Setup Mode       16         Exit Calibration and Parameter Setup                                                                      |                                                           | . /               |
| Zero Band Checkweighing       7         Installation Guide       8         Removing and Replacing the Rear Panel       8         Load Cell Connection       9         Power Connection and Fuse       10         RS232 and Remote Switch Connection       10         Output Connections       12         Calibration Guide       13         Entering Calibration and Parameter Setup Mode       13         Exit Calibration and Parameter Setup Mode       13         Set Scale Capacity       13         Set Scale Count By       13         Calibration       14         Scale Calibration Troubleshooting       15         Scale Parameter Setup Mode       16         Entering Calibration and Parameter Setup Mode       16         Entering Calibration and Parameter Setup Mode       16         Exit Calibration and Parameter Setup Mode       16         Exit Calibration and Parameter Setup Mode       16         Exit Calibration and Parameter Setup Mode       16         Exit Calibration and Parameter Setup Mode       16         Exit Calibration and Parameter Setup Mode       16         Navigating Parameter Menu       16         Parameter Groups       17         Software Part Number and Re                                                                      | Zero Band Checkweighing                                   | 7                 |
| Installation Guide       8         Removing and Replacing the Rear Panel       8         Load Cell Connection       9         Power Connection and Fuse       10         RS232 and Remote Switch Connection       10         Output Connections       12         Calibration Guide       13         Entering Calibration and Parameter Setup Mode       13         Exit Calibration and Parameter Setup Mode       13         Set Scale Capacity       13         Set Scale Count By       13         Calibration       14         Scale Calibration and Parameter Setup Mode       16         Entering Calibration and Parameter Setup Mode       16         Entering Calibration Troubleshooting       15         Scale Parameter Setup       16         Entering Calibration and Parameter Setup Mode       16         Exit Calibration and Parameter Setup Mode       16         Navigating Parameter Menu       16         Parameter Groups       17         Capacity and Calibration - 1 [ %]       17         Software Part Number and Revision Level       17         Capacity and Calibration - 1 [ %]       18         General Settings - 2 [ nFS       21         Serial (RS232) Port 1 - 3 §Er - 1                                                                               | Zero Band Checkweighing                                   | . 7               |
| Removing and Replacing the Rear Panel.       8         Load Cell Connection       9         Power Connection and Fuse       10         RS232 and Remote Switch Connection       10         Output Connections       12         Calibration Guide       13         Entering Calibration and Parameter Setup Mode       13         Exit Calibration and Parameter Setup Mode       13         Set Scale Capacity       13         Sate Scale Count By       13         Calibration       14         Scale Calibration and Parameter Setup Mode       16         Entering Calibration and Parameter Setup Mode       16         Entering Calibration and Parameter Setup Mode       16         Entering Calibration and Parameter Setup Mode       16         Entering Calibration and Parameter Setup Mode       16         Exit Calibration and Parameter Setup Mode       16         Navigating Parameter Menu       16         Parameter Groups       16         Legal for Trade Restrictions       17         Addit Counters       17         Software Part Number and Revision Level       17         Capacity and Calibration - 1 { %L       18         General Settings - 2 { n FS       21         Serial (RS232)                                                                      | Installation Guide                                        | . 8               |
| Load Cell Connection 9<br>Power Connection and Fuse 10<br>RS232 and Remote Switch Connection 10<br>Output Connections 12<br>Calibration Guide 13<br>Entering Calibration and Parameter Setup Mode 13<br>Exit Calibration and Parameter Setup Mode 13<br>Set Scale Capacity 13<br>Set Scale Count By 13<br>Calibration 17<br>Calibration Troubleshooting 15<br>Scale Parameter Setup 16<br>Entering Calibration and Parameter Setup Mode 16<br>Exit Calibration and Parameter Setup Mode 16<br>Exit Calibration and Parameter Setup Mode 16<br>Exit Calibration and Parameter Setup Mode 16<br>Exit Calibration and Parameter Setup Mode 16<br>Exit Calibration and Parameter Setup Mode 16<br>Exit Calibration and Parameter Setup Mode 16<br>Navigating Parameter Menu 16<br>Navigating Parameter Menu 16<br>Navigating Parameter Menu 16<br>Parameter Groups 16<br>Legal for Trade Restrictions 17<br>Audit Counters 17<br>Software Part Number and Revision Level 17<br>Capacity and Calibration - 1 [RL 18<br>General Settings - 2 [nfg 21<br>Serial (RS232) Port 1 - 3 SEr 1 24<br>Serial (RS232) Port 2 - 4 SEr 2 25<br>Checkweigh and Output Operation - 9 BPEr 27                                                                                                    | Removing and Replacing the Rear Panel                     | . 8               |
| Power Connection and Fuse       10         RS232 and Remote Switch Connection       10         Output Connections       12         Calibration Guide       13         Entering Calibration and Parameter Setup Mode       13         Exit Calibration and Parameter Setup Mode       13         Set Scale Capacity       13         Set Scale Count By       13         Calibration       14         Scale Calibration Troubleshooting       15         Scale Parameter Setup       16         Entering Calibration and Parameter Setup Mode       16         Entering Calibration and Parameter Setup Mode       16         Exit Calibration and Parameter Setup Mode       16         Exit Calibration and Parameter Setup Mode       16         Navigating Parameter Menu       16         Parameter Groups       16         Legal for Trade Restrictions       17         Audit Counters       17         Software Part Number and Revision Level       17         Capacity and Calibration - 1 [R]       18         General Settings - 2 [nF3       21         Serial (RS232) Port 1 - 3 5Er 1       24         Serial (RS232) Port 2 - 4 5Er 2       25         Checkweidh and Output Operation - 9 17                                                                                 | Load Cell Connection                                      | . 9               |
| RS232 and Remote Switch Connection       10         Output Connections       12         Calibration Guide       13         Entering Calibration and Parameter Setup Mode       13         Exit Calibration and Parameter Setup Mode       13         Set Scale Capacity       13         Set Scale Count By       13         Calibration       14         Scale Calibration Troubleshooting       15         Scale Parameter Setup       16         Entering Calibration and Parameter Setup Mode       16         Exit Calibration and Parameter Setup Mode       16         Exit Calibration and Parameter Setup Mode       16         Navigating Parameter Menu       16         Parameter Groups       16         Legal for Trade Restrictions       17         Audit Counters       17         Software Part Number and Revision Level       17         Capacity and Calibration - 1 [%]       18         General Settings - 2 [n <sup>F</sup> 9]       21         Serial (RS232) Port 1 - 3 § <sup>E</sup> r 1       24         Serial (RS232) Port 2 - 4 § <sup>E</sup> r <sup>2</sup> 25         Checkweigh and Output Operation - 9 % <sup>E</sup> Fr       27                                                                                                    | Power Connection and Fuse                                 | 10                |
| Output Connections12Calibration Guide13Entering Calibration and Parameter Setup Mode13Exit Calibration and Parameter Setup Mode13Set Scale Capacity13Set Scale Count By13Calibration14Scale Calibration Troubleshooting15Scale Parameter Setup16Entering Calibration and Parameter Setup Mode16Entering Calibration and Parameter Setup Mode16Exit Calibration and Parameter Setup Mode16Navigating Parameter Menu16Parameter Groups16Legal for Trade Restrictions17Audit Counters17Software Part Number and Revision Level17Capacity and Calibration - 1 [R]18General Settings - 2 [n F9]21Serial (RS232) Port 1 - 3 5[r - 1]24Serial (RS232) Port 2 - 4 5[r - 2]25Checkweigh and Output Operation - 9 GPEr27                                                                                                    | RS232 and Remote Switch Connection                        | .10               |
| Calibration Guide       13         Entering Calibration and Parameter Setup Mode       13         Exit Calibration and Parameter Setup Mode       13         Set Scale Capacity       13         Set Scale Count By       13         Calibration       14         Scale Calibration Troubleshooting       15         Scale Parameter Setup       16         Entering Calibration and Parameter Setup Mode       16         Entering Calibration and Parameter Setup Mode       16         Exit Calibration and Parameter Setup Mode       16         Navigating Parameter Menu       16         Parameter Groups       16         Legal for Trade Restrictions       17         Audit Counters       17         Software Part Number and Revision Level       17         Capacity and Calibration - 1 [%]       18         General Settings - 2 [nF9]       21         Serial (RS232) Port 1 - 3 5 [r ]       24         Serial (RS232) Port 2 - 4 5 [r 2]       25         Checkweigh and Output Operation - 9 []P[r.       27                                                                                                    | Output Connections                                        | .12               |
| Calibration Guide13Entering Calibration and Parameter Setup Mode13Exit Calibration and Parameter Setup Mode13Set Scale Capacity13Set Scale Count By13Calibration14Scale Calibration Troubleshooting15Scale Calibration Troubleshooting15Scale Parameter Setup16Entering Calibration and Parameter Setup Mode16Exit Calibration and Parameter Setup Mode16Navigating Parameter Menu16Parameter Groups16Legal for Trade Restrictions17Audit Counters17Software Part Number and Revision Level17Capacity and Calibration - 1 [R]18General Settings - 2 [nf5]21Serial (RS232) Port 1 - 3 [F - 1]24Serial (RS232) Port 2 - 4 [F - 2]25Checkweigh and Output Operation - 9 [PEr27                                                                                                    | Calibration Guida                                         | 12                |
| Entering Calibration and Parameter Setup Mode       13         Exit Calibration and Parameter Setup Mode       13         Set Scale Capacity       13         Calibration       14         Scale Calibration Troubleshooting       15         Scale Calibration Troubleshooting       16         Entering Calibration and Parameter Setup Mode       16         Entering Calibration and Parameter Setup Mode       16         Exit Calibration and Parameter Setup Mode       16         Navigating Parameter Menu       16         Parameter Groups       16         Legal for Trade Restrictions       17         Audit Counters       17         Software Part Number and Revision Level       17         Capacity and Calibration - 1 [%]       18         General Settings - 2 [nf9]       21         Serial (RS232) Port 1 - 3 5 [r 1]       24         Serial (RS232) Port 2 - 4 5 [r 2]       25         Checkweigh and Output Operation - 9 []P[r.       27                                                                                                    | Entering Calibration and Darameter Setup Mode             | 12                |
| Exit Calibration and Parameter Setup Mode.       13         Set Scale Capacity.       13         Calibration       14         Scale Calibration Troubleshooting.       15         Scale Calibration Troubleshooting.       16         Entering Calibration and Parameter Setup Mode       16         Exit Calibration and Parameter Setup Mode.       16         Exit Calibration and Parameter Setup Mode.       16         Navigating Parameter Menu.       16         Parameter Groups.       16         Legal for Trade Restrictions       17         Audit Counters       17         Software Part Number and Revision Level.       17         Capacity and Calibration - 1 [\$!       18         General Settings - 2 [nF3.       21         Serial (RS232) Port 1 - 3 5 [r 1.       24         Serial (RS232) Port 2 - 4 5 [r 2.       25         Checkweigh and Output Operation - 9 []P[r.       27                                                                                                    | Entering Calibration and Parameter Setup Mode             | 13                |
| Set Scale Count By       13         Calibration       14         Scale Calibration Troubleshooting       15         Scale Parameter Setup       16         Entering Calibration and Parameter Setup Mode       16         Exit Calibration and Parameter Setup Mode       16         Navigating Parameter Menu       16         Parameter Groups       16         Legal for Trade Restrictions       17         Audit Counters       17         Software Part Number and Revision Level       17         Capacity and Calibration - 1 [R]       18         General Settings - 2 [nF9]       21         Serial (RS232) Port 1 - 3 5 [r 1]       24         Serial (RS232) Port 2 - 4 5 [r 2]       25         Checkweigh and Output Operation - 9 [P[r]       27                                                                                                    | Set Scale Canacity                                        | 13                |
| Calibration       14         Scale Calibration Troubleshooting.       15         Scale Parameter Setup       16         Entering Calibration and Parameter Setup Mode       16         Exit Calibration and Parameter Setup Mode       16         Navigating Parameter Menu       16         Parameter Groups       16         Legal for Trade Restrictions       17         Audit Counters       17         Software Part Number and Revision Level       17         Capacity and Calibration - 1 [R]       18         General Settings - 2 [nfg]       21         Serial (RS232) Port 1 - 3 5 [r ]       24         Serial (RS232) Port 2 - 4 5 [r ]       25         Checkweigh and Output Operation - 9 []P[r]       27                                                                                                    | Set Scale Count By                                        | 13                |
| Scale Calibration Troubleshooting.       15         Scale Parameter Setup       16         Entering Calibration and Parameter Setup Mode       16         Exit Calibration and Parameter Setup Mode       16         Navigating Parameter Menu       16         Parameter Groups       16         Legal for Trade Restrictions       17         Audit Counters       17         Software Part Number and Revision Level       17         Capacity and Calibration - 1 [%]       18         General Settings - 2 [nF9]       21         Serial (RS232) Port 1 - 3 5 [r 1]       24         Serial (RS232) Port 2 - 4 5 [r 2]       25         Checkweigh and Output Operation - 9 [] [] [] []       27                                                                                                    | Calibration                                               | 14                |
| Scale Parameter Setup       16         Entering Calibration and Parameter Setup Mode       16         Exit Calibration and Parameter Setup Mode       16         Navigating Parameter Menu       16         Parameter Groups       16         Legal for Trade Restrictions       17         Audit Counters       17         Software Part Number and Revision Level       17         Capacity and Calibration - 1 [R]       18         General Settings - 2 [n F 9]       21         Serial (RS232) Port 1 - 3 5 [r 1]       24         Serial (RS232) Port 2 - 4 5 [r 2]       25         Checkweigh and Output Operation - 9 [0 [r]       27                                                                                                    | Scale Calibration Troubleshooting                         | 15                |
| Scale Parameter Setup       16         Entering Calibration and Parameter Setup Mode       16         Exit Calibration and Parameter Setup Mode       16         Navigating Parameter Menu       16         Parameter Groups       16         Legal for Trade Restrictions       17         Audit Counters       17         Software Part Number and Revision Level       17         Capacity and Calibration - 1 [%]       18         General Settings - 2 [nF]       21         Serial (RS232) Port 1 - 3 5 [r ]       24         Serial (RS232) Port 2 - 4 5 [r ]       25         Checkweigh and Output Operation - 9 0 [ser]       27                                                                                                    |                                                           |                   |
| Entering Calibration and Parameter Setup Mode       16         Exit Calibration and Parameter Setup Mode       16         Navigating Parameter Menu       16         Parameter Groups       16         Legal for Trade Restrictions       17         Audit Counters       17         Software Part Number and Revision Level       17         Capacity and Calibration - 1 [\$]       18         General Settings - 2 [nF9]       21         Serial (RS232) Port 1 - 3 5 [r ]       24         Serial (RS232) Port 2 - 4 5 [r ]       25         Checkweigh and Output Operation - 9 [] [\$]       27                                                                                                    | Scale Parameter Setup                                     | 16                |
| Exit Calibration and Parameter Setup Mode                                                                                                    | Entering Calibration and Parameter Setup Mode             | .16               |
| Navigating Parameter Menu                                                                                                    | Exit Calibration and Parameter Setup Mode                 | .16               |
| Parameter Groups                                                                                                    | Navigating Parameter Menu                                 | .16               |
| Legal for Trade Restrictions       17         Audit Counters       17         Software Part Number and Revision Level       17         Capacity and Calibration - 1 [ #]       18         General Settings - 2 [ nF9       21         Serial (RS232) Port 1 - 3 5 [ r ]       24         Serial (RS232) Port 2 - 4 5 [ r ]       25         Checkweigh and Output Operation - 9 [ P [ r ]       27                                                                                                    | Parameter Groups                                          | 10                |
| Audit Counters       17         Software Part Number and Revision Level       17         Capacity and Calibration - 1 [8]       18         General Settings - 2 [nF9]       21         Serial (RS232) Port 1 - 3 5 [r]       24         Serial (RS232) Port 2 - 4 5 [r]       25         Checkweigh and Output Operation - 9 0 [r]       27                                                                                                    | Legal IOF Trade Restrictions                              | 17                |
| Capacity and Calibration - \ [ ]       18         General Settings - 2 [ ]       18         Serial (RS232) Port 1 - 3 5 [ ]       21         Serial (RS232) Port 2 - 4 5 [ ]       24         Serial (RS232) Port 2 - 4 5 [ ]       25         Checkweigh and Output Operation - 9 [ ]       27                                                                                                    | Audit Counters                                            | 17                |
| General Settings - 2 [nF9                                                                                                    | Capacity and Calibration - 1.58                           | 10                |
| Serial (RS232) Port 1 - 3 5 5 2                                                                                                    | General Settings - 25-53                                  | 10                |
| Serial (RS232) Port 2 - 4 5 Er 2                                                                                                    | Serial (RS232) Port 1 - 3 5Er :                           | ∠ı<br>2⁄I         |
| Checkweigh and Output Operation – 9 0PEr                                                                                                    | Serial (RS232) Port 2 - 4 5 E 2                           | <u>∠</u> -+<br>25 |
|                                                                                                    | Checkweigh and Output Operation – 9 0PEr                  | .27               |

| Exit - 99 don                    | 28 |
|----------------------------------|----|
| Data Communications              |    |
| Data String Formatting           |    |
| Custom Data String Configuration | 35 |
| Indicator Commands               | 37 |
| Troubleshooting                  |    |
| Scale Messages                   | 40 |
| Default to Factory Settings      | 41 |
| Scale Default Settings           | 41 |

# Introduction

Thank you for purchasing a Doran Scales product. Please read this manual to ensure obtaining all the benefits that the indicator can provide. This manual is intended for revision 5.7 and greater scales. If required, Doran can upgrade the software in your scale to the current revision. Please contact the Doran Scales Technical Support Department at tech@doranscales.com for upgrade details.

# Unpacking Your Scale

Before unpacking your Doran scale, please read the instructions in this section. Your new scale is a durable industrial product, but it is also a sensitive weighing instrument. Normal care should be taken when handling and using this product. <u>Improper handling or abuse can damage the scale and result in costly repairs that will not be covered by the warranty</u>. If you notice any shipping damage, notify the shipper immediately. Please observe the following precautions to insure years of trouble-free service from your new scale.

- DO NOT drop the scale.
- DO NOT immerse the scale.
- DO NOT drop objects on the platform.
- DO NOT pick up the scale by the top of the weighing platform.
- Carefully remove the scale from the shipping carton.

| 7400 Indicator Specifications        |                                                                                                    |  |
|--------------------------------------|----------------------------------------------------------------------------------------------------|--|
| NTEP Certificate                     | Class III – 10,000d; Cert. #99-129A4                                                                                   |  |
| Enclosure                            | 304 Stainless Steel                                                                                                    |  |
| Product Dimensions                   | 10" W x 6.75" H x 3.5" D                                                                                               |  |
| Environmental Protection             | IP69K                                                                                                    |  |
| Legal for Trade<br>Temperature Range | 14 F to 104F (-10 C to +40 C)                                                                                          |  |
| Resolution Range                     | 200d to 50,000d                                                                                                    |  |
| Analog Signal Sensitivity            | 0.16 $\mu$ V/e minimum, 0.5 $\mu$ V/e typical                                                                          |  |
| System Linearity                     | 0.01% full scale                                                                                                    |  |
| Analog Signal Range                  | -0.5mV/V to 5 mV/V with 4 and 6 wire input                                                                             |  |
| Excitation Voltage                   | 5 VDC                                                                                                    |  |
| Number of Load Cells                 | Up to 8 350 Ohm                                                                                                    |  |
| Scale Inputs                         | One                                                                                                    |  |
| Calibration Range                    | Calibrate between 100% and 2% of capacity                                                                              |  |
| Power Input                          | 100 – 240VAC 50/60Hz                                                                                                   |  |
| Display                              | 0.8" high, 6 digit LED                                                                                                 |  |
| Displayed Units                      | lb, kg, oz, g, lb:oz                                                                                                   |  |
| Capacity Range                       | 1 to 999,000 lb                                                                                                    |  |
| Serial Interface                     | Two Bi-directional RS-232 ports standard                                                                               |  |
| Controls                             | ZERO<br>Internal UNITS, PRINT, OVER, UNDER                                                                             |  |
| Digital IO                           | Two remote switch inputs<br>Eight outputs – 4.7 or 12 VDC configurable up to 800mA.<br>current-sinking Darlington pair |  |

| doran           | 7400     |
|-----------------|----------|
| UNDER ACCEPT OV | ER       |
| ZERO            | lb<br>kg |
| MOT             | g        |
|                 |          |

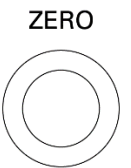

Fig. 1: Model 7400 Front Panel Layout

The operational controls for the Model 7400 by default is the ZERO button. An optional board (part number PCA0419) can be attached for the UNITS, PRINT, OVER, and UNDER buttons

#### Scale Annunciators

ZERO Center of zero. The annunciator will illuminate while the scale is displaying a zero weight. MOT Motion indicator. This symbol represents motion or instability of the weight. The annunciator will illuminate when motion is sensed on the platform. Changes in weight, vibration or air currents can cause the scale to go into motion. UNDER Under illuminates to indicate weight is below the Under target and above the Low target or flashes if below the Low target. ACCEPT Accept illuminates to indicate weight is at or above the Under target and at or below the Over target. OVER Over illuminates to indicate weight is above the Over target and below the High target or flashes if above the High target.

#### Power Up

Connect the cord to a compatible power source.

For indicators with battery option, press and hold ZERO.

#### **Basic Weighing Operation**

- 1) Remove all items from the scale platform
- 2) Press the ZERO button to zero the scale
- 3) The weight display now reads zero
- 4) Place an item on the scale platform and wait for the motion annunciator to turn off, indicating an accurate, stable weight

#### <u>ZERO</u>

ZERO is used to zero the scale. To zero the scale, wait until the scale is stable and press the ZERO button. The scale will not zero if the scale is in motion. The zero function will operate over the entire capacity of the scale.

The scale is equipped with a Zero on Demand parameter which zeros the scale upon the next stable reading after ZERO is pressed.

#### UNITS (Internal)

UNITS selects the current unit of measure. Press UNITS to change the current unit. The units annunciator to the right of the display will indicate the current unit or measure: lb, oz, kg, g or lb:oz.

Each unit can be enabled or disabled in the scale parameter setup. Lb:oz is disabled by default. Lb:oz not available for tolerance values. Lb:oz not available for tolerance values or checkweigh limits and cannot be transmitted as data.

#### PRINT (Internal)

PRINT transmits data to a printer or other external devices. When the data is transmitted, the leftmost display digit will momentarily display an "r" to confirm data transmission.

There are many parameters that customize the control of manual and automatic transmission of data. Data can be transmitted via standard RS232, Ethernet, WiFi, Bluetooth or USB. Contact Doran Tech Support at tech@doranscales.com for support.

#### OVER (Internal)

OVER allows entry of the upper checkweighing limits. It is also used to increment a checkweighing value that is being modified.

#### UNDER (Internal)

UNDER allows entry of the lower checkweighing limits. It is also used to decrement a checkweighing value that is being modified.

# **Three Band Checkweighing**

Note: To set up three band checkweighing, remove the backplate and use the internal button board, which gives access to the PRINT, UNITS, OVER, and UNDER buttons. By default, checkweighing is disabled. This can be enabled in the parameters menu.

Three band checkweighing classifies weighments into over, accept and under. The 7400 defaults to three band checkweighing. Note that lb:oz is not supported for checkweighing limits.

# Three Band Checkweighing

- 1. Remove all items from the scale platform
- 2. Press ZERO and the display will read zero weight
- 3. Place an item on the scale platform and wait for the scale to stabilize
- 4. Accept, Over or Under annunciators indicate checkweigh status

# **Digital Entry of Checkweigh Limits**

- 1. Press OVER or UNDER
- 2. The display will briefly read over or under followed by the current limit
- 3. Press either OVER to increase the weight value or press UNDER to decrease the weight value. Pressing and holding will accelerate the weight scroll.
- 4. Press ZERO to save the value or press PRINT to exit without saving
- 5. SRUEd is displayed if saved or Roort is shown if aborted

**NOTE**: To digitally adjust the platform weight for OVER and UNDER limits, the parameter **[.E.** must be set to **§**[5].

# Weight Reference and Digital Entry of Checkweigh Limits

- 1. Press ZERO
- 2. Place a target item on the scale
- 3. Press OVER or UNDER
- 4. The display will briefly read out or under followed by the weight on the platform
- 5. Press either OVER to increase the weight value or press UNDER to decrease the weight value. Pressing and holding will accelerate the weight scroll.
- 6. Press ZERO to save the value or press PRINT to exit without saving
- 7. 588Ed is displayed if saved or Roort is shown if aborted

**NOTE:** To digitally adjust the platform weight for OVER and UNDER limits, the parameter 1.5 must be set to 515.

# Weight Reference Entry of Checkweigh Limits

- 1. Press ZERO
- 2. Place a weight equal to the desired OVER or UNDER limit on the platform
- 3. Press OVER or UNDER
- 4. out or under is displayed and then 588Ed to indicate the new OVER limit was saved.

**NOTE:** To enable Push-button entry of OVER and UNDER limits, the  $\xi$ . E. parameter must be set to  $P_b$ .

# **Five Band Checkweighing**

Note: To set up five band checkweighing, remove the backplate and use the internal button board, which gives access to the PRINT, UNITS, OVER, and UNDER buttons. By default, checkweighing is disabled. This can be enabled in the parameters menu.

Five band checkweighing classifies weighments into high, over, accept, under and low. See three band checkweighing to set over and under checkweigh limits. The  $\xi_{.0}$ . parameter must be set for five band checkweighing to enable this capability. Note that lb:oz is not supported for checkweighing limits.

# Five Band Checkweighing

- 1. Press ZERO
- 2. Place an item on the scale
- 3. Checkweigh status is indicated as follows
  - a. Flashing OVER = HIGH
  - b. Solid OVER = OVER
  - c. Solid ACCEPT = ACCEPT
  - d. Solid UNDER = UNDER
  - e. Flashing UNDER = LOW

# **Digital Entry of High and Low Limits**

- 1. Press and hold the OVER or UNDER until the display reads # 3h or Low respectively
- 2. The current weight value of the saved limit is displayed and checkweigh status annunciators will flash
- 3. Press either OVER to increase the weight value or press UNDER to decrease the weight value. Pressing and holding will accelerate the weight scroll.
- 4. Press ZERO to save the value or press PRINT to exit without saving
- 5. SRUEd is displayed if saved or Roort is shown if aborted

**NOTE:** To digitally adjust the platform weight for OVER and UNDER limits, the parameter  $\zeta$ . E. must be set to  $\zeta$ .

#### Weight Reference and Digital Entry of High and Low Limits

- 1. Press ZERO
- 2. Place an item of the desired weight on the scale platform
- 3. Press and hold the OVER or UNDER until the display reads # 3h or Low respectively
- 4. The current weight value of the saved limit is displayed and checkweigh status annunciators will flash
- 5. Press either OVER to increase the weight value or press UNDER to decrease the weight value. Pressing and holding will accelerate the weight scroll.
- 6. Press ZERO to save the value or press PRINT to exit without saving
- 7. SRUEd is displayed if saved or Reart is shown if aborted

**NOTE:** To digitally adjust the platform weight for OVER and UNDER limits, the parameter 1.1, must be set to 515.

#### Weight Reference Entry of High and Low Limits

- 1. Press ZERO
- 2. Place an item of the desired weight on the scale platform
- 3. Press and hold the OVER or UNDER until the display reads # 3h or Low respectively
- 4. The display will briefly read out or under followed by the weight on the platform and checkweigh status annunciators will flash
- 5. Press either OVER to increase the weight value or press UNDER to decrease the weight value. Pressing and holding will accelerate the weight scroll.
- 6. Press ZERO to save the value or press PRINT to exit without saving
- 7. 588Ed is displayed if saved or Root t is shown if aborted

**NOTE:** To enable Push-button entry of OVER and UNDER limits, the  $\xi$ .  $\xi$ . parameter must be set to  $\Re_b$ .

# Zero Band Checkweighing

Basic checkweighing - simply set the desired weight on the platform, press zero and checkweigh based upon the standard tolerances in the O.U. parameter. By default, checkweighing is disabled. This can be enabled in the parameters menu.

# Zero Band Checkweighing

- 1. Remove all items from the scale platform
- 2. Place the target weight on the scale platform
- 3. Press ZERO and the display will read zero weight
- 4. Remove the target weight
- 5. Place an item on the scale platform and wait for the scale to stabilize
- 6. A zero weight will indicate the item is exactly the target weight. Any weight above or below zero indicates the amount of weight away from the target weight.
- 7. Accept, Over or Under will be displayed

# **Installation Guide**

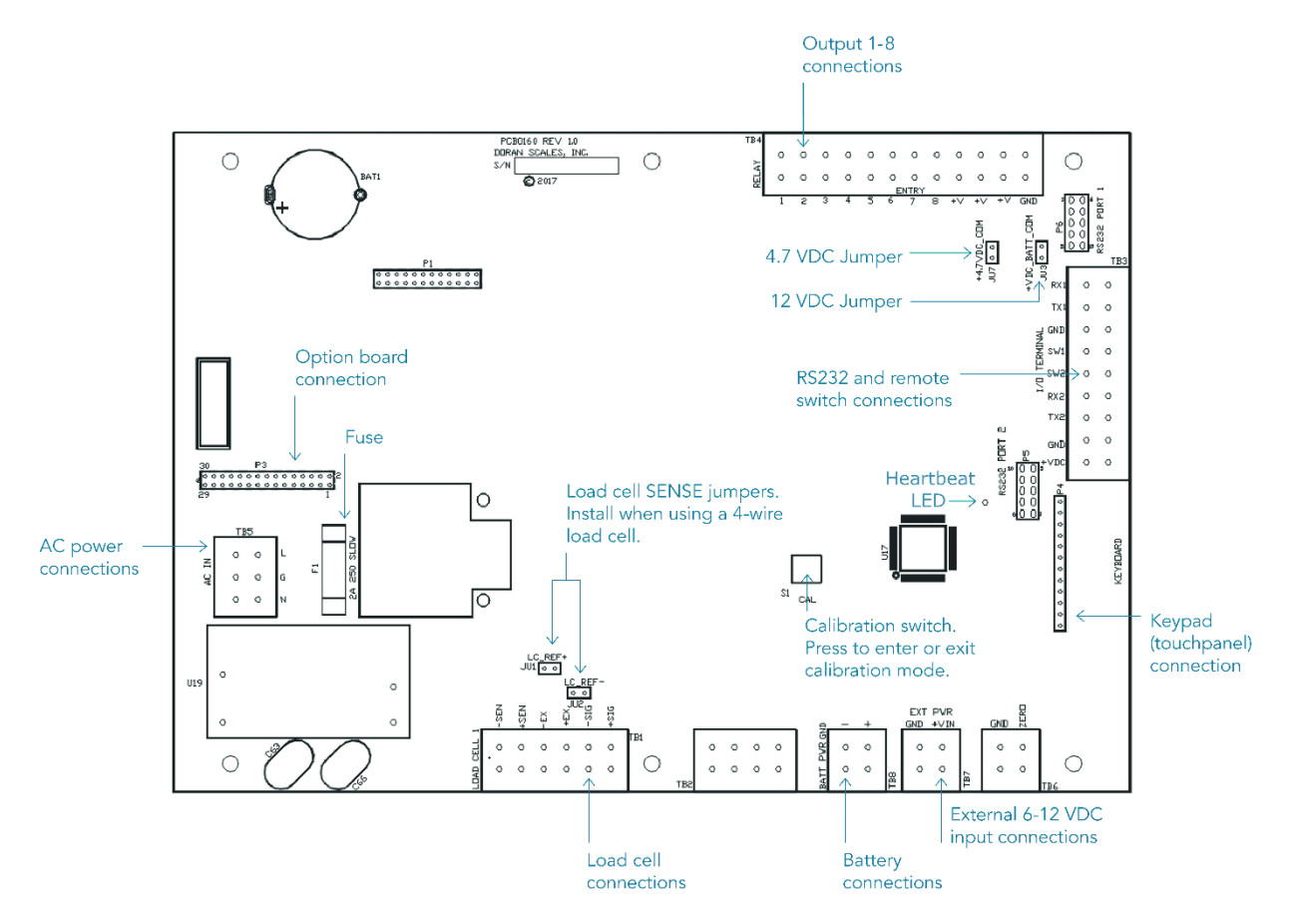

Fig. 2: Motherboard Layout

#### Removing and Replacing the Rear Panel

Before you remove the rear panel, remove AC power. Power down the scale if the optional battery power is present. Removing the rear panel requires a 5/16" nut driver.

To replace the rear panel and achieve a tight seal, each screw requires a rubber bonded washer and the gasket needs to be in place. Tighten screws to 20 in-lb to achieve proper sealing. Tighten all watertight glands until the cable exiting the watertight can no longer slide through the watertight – this is usually finger tight plus a quarter turn with a wrench for a seal.

# Load Cell Connection

Load cell connections are made through terminal block TB1. The power cord connects to terminal block TB5 adjacent to the transformer.

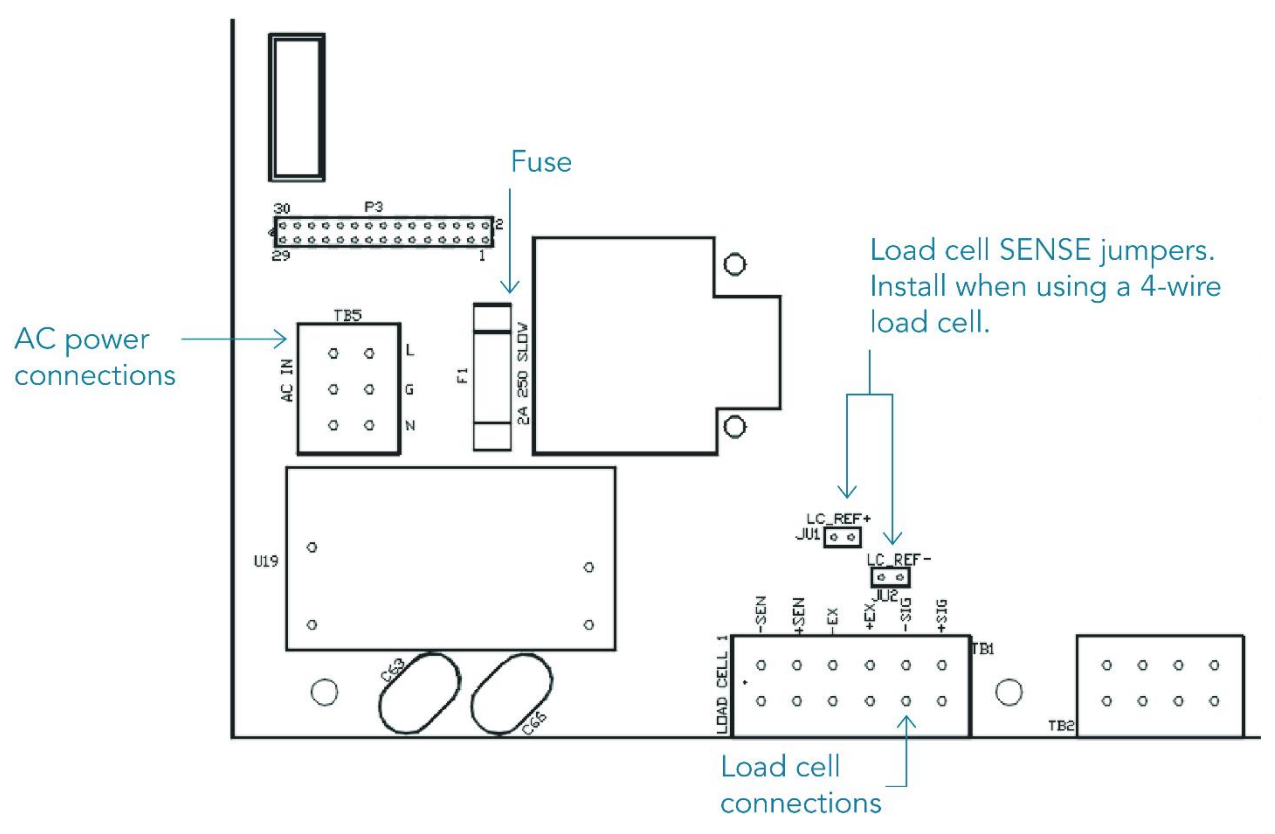

Fig. 3: Load Cell and Power (lower left of board)

|           | 4 wire load cell | 6 wire load cell |
|-----------|------------------|------------------|
| J1 Jumper | In               | Out              |
| J2 Jumper | In               | Out              |

| Load Cell Input (TB1) |                |                            |
|-----------------------|----------------|----------------------------|
|                       | Description    | Doran Load Cell Color Code |
| + SIG                 | + Signal       | Red                        |
| - SIG                 | - Signal       | White                      |
| +EX                   | + Excitation   | Green                      |
| - EX                  | - Excitation   | Black                      |
| + SEN                 | + Sense Signal | Blue                       |
| - SEN                 | - Sense Signal | Brown                      |

#### **Power Connection and Fuse**

Power input is located at terminal block TB5, next to the fuse and black transformer.

| Neutral | Ground | Line (Hot) |
|---------|--------|------------|
| N       | G      | L          |

Make sure power is off before replacing the fuse. The scale's fuse (F1) is located next to the power terminal (J1).

The scale has a filtered power supply to reduce the effects of normal line noise, but it cannot limit severe fluctuations. Be sure the AC power is not excessively noisy. If problems occur, noise producing devices may have to be suppressed to minimize their effect.

#### **RS232 and Remote Switch Connection**

The Remote Switch and Serial Communications are located in the TB3 terminal block. Option cables are passed through watertight glands mounted on the rear cover of the indicator.

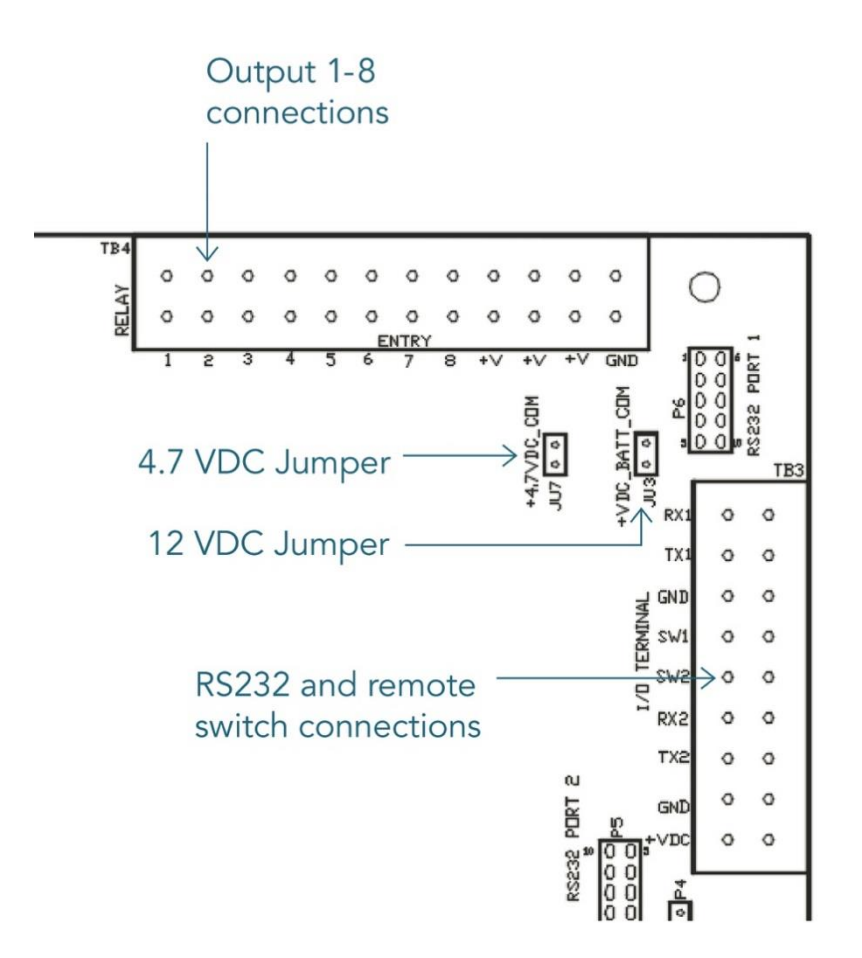

Fig. 4: Output Serial and Remote Switch Connection (upper right of board)

| TB3 RS232 and Remote Switch Connections |                             |
|-----------------------------------------|-----------------------------|
|                                         | Description                 |
| RX1                                     | RS232 Port 1 Receive (RXD)  |
| TX1                                     | RS232 Port 1 Transmit (TXD) |
| GND                                     | Common Ground               |
| SW1                                     | Remote Switch 1 Input       |
| SW2                                     | Remote Switch 2 Input       |
| RX2                                     | RS232 Port 2 Receive (RXD)  |
| TX2                                     | RS232 Port 2 Transmit (TXD) |
| GND                                     | Remote Switch Common        |
| VDC                                     | 4.7Vdc                      |

| RS232 Output<br>DB9 Female Connector Wiring |                                                        | RS232 Output<br>DB9 Male Pin Wiring                                                                                                    |
|---------------------------------------------|--------------------------------------------------------|----------------------------------------------------------------------------------------------------|
| $\bigcirc$                                  | $ \begin{array}{c ccccccccccccccccccccccccccccccccccc$ | $\bigcirc \left( \begin{array}{ccccc} 1 & 2 & 3 & 4 & 5 \\ \circ & \circ & \circ & \circ & \circ \\ \circ & \circ & \circ & \circ \\ i & 7 & 8 & 9 \end{array} \right) \bigcirc \bigtriangledown$ |
|                                             | Female Description                                     | Male Description                                                                                                    |
| 2                                           | (TXD) Transmitted Data                                 | (RXD) Received Data                                                                                                    |
| 3                                           | (RXD) Received Data                                    | (TXD) Transmitted Data                                                                                                    |
| 5                                           | (GND) Ground                                           | (GND) Ground                                                                                                    |

#### **Output Connections**

Each output point consists of a current-sinking Darlington pair with a transient – suppression diode connected to +V. Jumpers JU7 and JU3 control whether +V is board-supplied 4.7 VDC or 12 VDC. One or the other jumper needs to be installed for output operation, but never both. The maximum current sinkable through a single output is 500mA. If using board-suppled voltage, the maximum total current available is 800 mA.

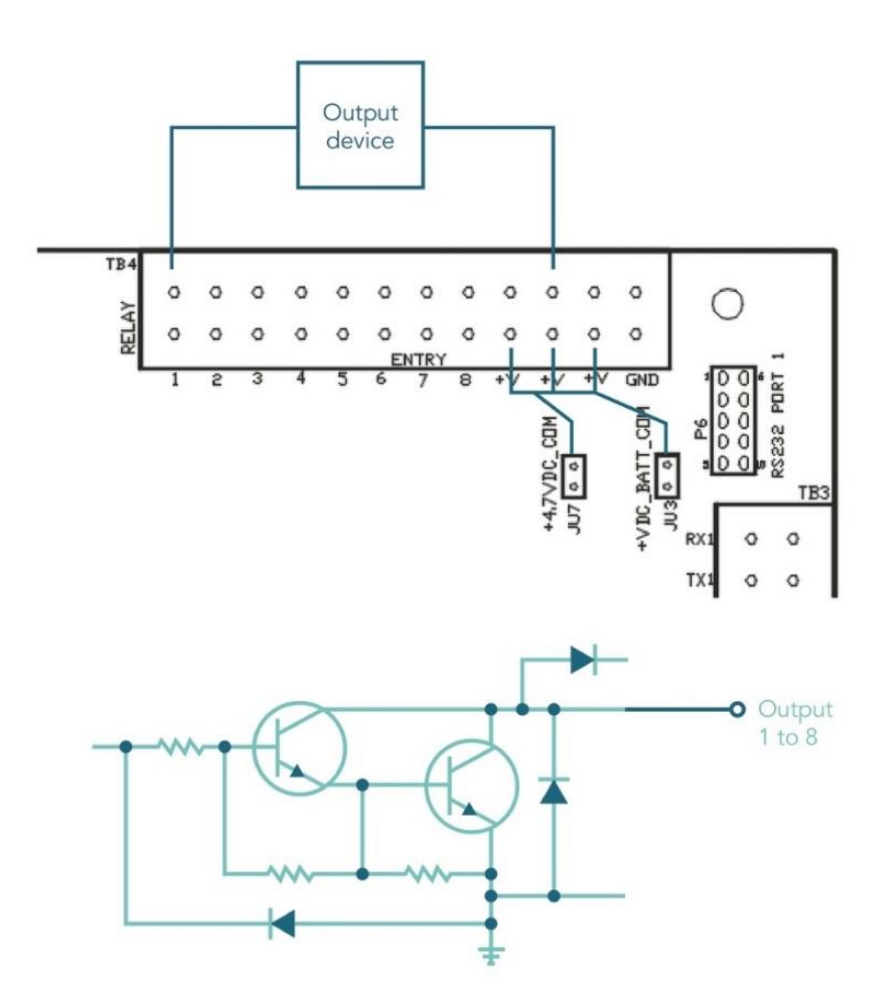

# **Calibration Guide**

Note: To calibrate, remove the backplate and use the internal button board, which gives access to the PRINT, UNITS, OVER, and UNDER buttons.

### Entering Calibration and Parameter Setup Mode

The calibration push button is located near the center of the board and labeled CAL. Press this button to enter calibration and setup.

### Exit Calibration and Parameter Setup Mode

The calibration push button is located near the center of the board and labeled CAL. Press this button to exit calibration and save settings.

# Set Scale Capacity

The Capacity selection is displayed after entering the Calibration and Setup mode.

- 1. Ell is displayed
- 2. Press ZERO
- 3. The display will alternate between  $\begin{bmatrix} RP & RJ \end{bmatrix}$  and the currently selected capacity
- 4. Press ZERO to change the capacity
- 5. The units annunciator will flash indicating the unit of measure for the capacity. Press ZERO to change the unit of measure if required.
- 6. Press PRINT
- 7. The right most digit will flash. Press ZERO to change this number from  $\frac{1}{2}$  to  $\frac{9}{2}$ .
- 8. Press PRINT to move to the next digit to the left.
- 9. Repeat until all digits have been set to the desired scale capacity.
- 10. Once the digits have been set, the display will return to alternately displaying TRP Rd and the new capacity value.

**NOTE**: A power cycle is required for capacity changes to apply

# Set Scale Count By

After the capacity has been entered, count by (resolution) will automatically be set for a legal for trade 5000 division level.

- 1. After calibration, press UNITS.
- 2. The display will alternate between Lat by and the current count by
- 3. Press ZERO to select the desired count by
- 4. To exit and save changes, press UNITS until dont is displayed.
- 5. Press ZERO
- 6. donE y will be displayed
- 7. Press UNITS to return to the run mode

Note: The internal CAL button can also be used to save completed changes and return to run mode

# **Calibration**

After count by has been set, calibration is required

- 1. Press UNITS until LRL 2 appears on the display
- 2. Remove all weight from the scale platform
- 3. Press ZERO and wait for the display to count down to 0
- 4. The display will alternate between CRLF5 and the scale capacity
- 5. Place the calibration weight on the scale platform (2% of capacity to full capacity)
- If calibrating at scale capacity, press ZERO to begin calibration and move to step 12. If not calibrating at the scale capacity, continue to step 7.
- 7. Press PRINT
- 8. The right most digit will flash. Press ZERO to change this number from 2 to 9.
- 9. Press PRINT to move to the next digit to the left
- 10. Repeat until all digits have been set to the desired calibration weight
- 11. Press PRINT and the calibration process will begin and the display will count down to zero.
- 12. The display will momentarily display donE, followed by 58vEd and return to the normal weighing mode
- 13. Verify scale calibration by adding and removing weight

**NOTE:** Calibration at 2% of capacity has been provided as a convenience to customers with scales in inaccessible locations. Scales calibrated at 2% will not be as accurate at full capacity compared to scales calibrated at full capacity. It is the responsibility of the installer to ensure that scale accuracy is achieved after any calibration.

| Calibration Messages |                                                                                                    |  |
|----------------------|----------------------------------------------------------------------------------------------------|--|
| Code                 | Solution                                                                                                    |  |
| r9 Err               | The calibration zero is out of range. Press ZERO to clear error. Refer to the Scale Calibration Error Troubleshooting section.         |  |
| Er nE9               | The calibration span is in a negative range. Check polarity of load cell connection and repeat calibration.                            |  |
| 598 <sub>0</sub> E   | The calibration span is out of range. Press ZERO to clear this error.<br>Refer to the Scale Calibration Error Troubleshooting section. |  |
| Er nn8               | The scale is sensing an unstable weight. Remove any vibration or air currents to continue calibration.                                 |  |

#### Scale Calibration Troubleshooting

The allowable load cell signal input range is 0.30 mV/V to 5.0 mV/V.

- 1. Calculate scale divisions by dividing the scale capacity by the count by. Example: For a 50 x 0.01 lb scale, divide 50 by 0.01 for a result of 5000d
- 2. Enter the calibration and parameter setup mode.
- 3. Press UNITS so that menu  $2 \sum F$  is displayed.
- 4. Press ZERO to enter the configuration menu.
- 5. Press UNITS until the scale counts are displayed. This is the set of numbers after dEFt and before brt.
- 6. Remove all items from the platform and record the zero load scale counts reading.
- 7. Place full capacity on the platform and record the scale counts.
- 8. Subtract the zero load counts from the full load counts to calculate the span.
- 9. The span number, from step #7, must be higher than the scale divisions found in step #1.

The maximum span, at full load is 750,000. If the span is higher, the span calibration will not be accepted.

If the span counts are too low or too high, check the load cell connections. If the connections are correct, replace the load cell.

If experiencing problems during calibration, contact Doran Scales technical support at tech@doranscales.com.

# **Scale Parameter Setup**

To enter parameter setup, remove the backplate and use the internal button board, which gives access to the PRINT, UNITS, OVER, and UNDER buttons.

### Entering Calibration and Parameter Setup Mode

The calibration push button is located near the center of the board and labeled CAL. Press this button to enter calibration and setup.

### Exit Calibration and Parameter Setup Mode

The calibration push button is located near the center of the board and labeled CAL. Press this button to exit calibration and save settings.

### Navigating Parameter Menu

Press UNITS and PRINT to navigate to the desired top level parameter group. Enter the group by pressing ZERO. Once within a group, press UNITS to advance, PRINT to back up and ZERO to change the currently displayed parameter setting.

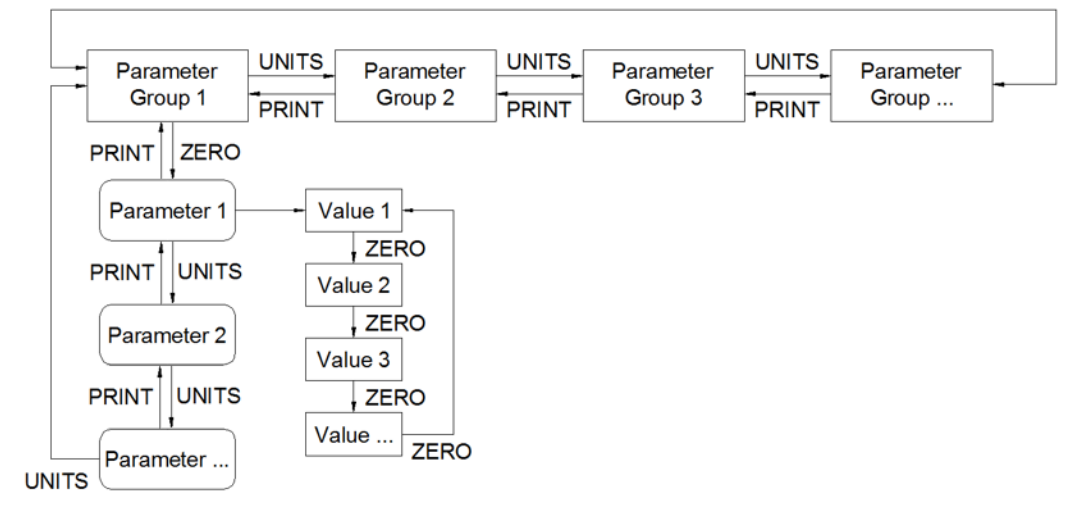

# Parameter Groups

The scale parameters are divided up into eight parameter groups. Each group contains related parameters. Below is a brief list describing each parameter group.

- Capacity and Calibration
- 2 [nF] General Settings
- 3 SEr : Serial port #1
- ¥ 5£r2Serial port #2
- 5 Eth Ethernet
- 9 OPEr Checkweigh Operation
- 99 don Exit Setup

### Legal for Trade Restrictions

When the Legal for Trade mode is enabled, it automatically disables some menus and parameter options. This is done to comply with NTEP and CWM requirements. The menus and parameter sections are shown on the following pages. <u>Menus and</u> parameters not available when in the Legal for Trade mode are marked by an asterisk.

#### Audit Counters

When entering calibration mode, the Parameter audit counter and the Calibration audit counter will momentarily be displayed. The Parameter audit counter increments when legal for trade values are changed. The Calibration audit counter increments when the scale is calibrated.

#### Software Part Number and Revision Level

During the front panel access procedure, the scale will display the software number and revision. The software number is  $\frac{5}{2}$   $\frac{19}{3}$  followed by the software revision level  $\frac{19}{5}$   $\frac{19}{3}$  or higher.

Please have the software number  $\{1, 2\}$  and the revision level available when contacting our technical support department.

| CRP RJ     | Capacity Adjustment                        |
|------------|--------------------------------------------|
| : - 999000 | 1 lb / kg to 999,000 lb / kg               |
|            | Refer to calibration guide for more detail |

| ["Էթդ   | Count By Setup Menu<br>Also known as resolution or division                              |
|---------|------------------------------------------------------------------------------------------|
| 50000.0 | Selection limited by scale capacity                                                      |
| 5000    | Capacity/resolution (scale divisions) maximum value is 50,000d and minimum value is 200d |

| [8]    | Calibration Mode                                                                                                    |
|--------|----------------------------------------------------------------------------------------------------|
| 0      | Calibration Zero<br>Press ZERO to perform calibration of the scale zero<br>Successful calibration is indicated by "[RL F5"    |
| xxxxxx | Only appears after a successful zero calibration<br>Enter calibration weight through keypad and decimal<br>point if required. |

| 8.9 | <b>Display Filter Setting</b><br>Determines speed of digital filtering |  |  |
|-----|------------------------------------------------------------------------|--|--|
|     | Fastest display updates, most sensitive setting                        |  |  |
| 2   | Default Setting                                                        |  |  |
| Ч   |                                                                        |  |  |
| 8   |                                                                        |  |  |
| 16  |                                                                        |  |  |
| 35  |                                                                        |  |  |
| 64  | Slowest display updates, least sensitive setting                       |  |  |

| 85F*       | Automatic Zero Tracking Range<br>Weight within the specified number of divisions are<br>automatically zeroed |
|------------|----------------------------------------------------------------------------------------------------|
| off        | Zero tracking is off, no automatic zeroing                                                                   |
| 0.5        | Zero tracking to within 0.5 division                                                                         |
| [*<br>1    | Zero tracking to within 1 division                                                                           |
| ]*         | Zero tracking to within 3 divisions                                                                          |
| 5*         | Zero tracking to within 5 divisions                                                                          |
| ាំ*<br>ប្រ | Zero tracking to within 10 divisions                                                                         |
| )0*<br>U   | Zero tracking to within 20 divisions                                                                         |

| nn.8.*      | Motion aperture*<br>Determines the number of divisions that<br>consecutive readings must change before the<br>scale is considered to be in motion |  |
|-------------|----------------------------------------------------------------------------------------------------|--|
| 0 C*<br>U.J | 0.5 divisions                                                                                                    |  |
| 1           | 1 division                                                                                                    |  |
| 5*          | 2 divisions                                                                                                    |  |
| ]*          | 3 divisions                                                                                                    |  |
| Š*          | 5 divisions                                                                                                    |  |
| (月*<br>(見   | 10 divisions                                                                                                    |  |

| กก.ฮ่* | Motion Delay*<br>Length of a motion indication display.                                                                      |
|--------|----------------------------------------------------------------------------------------------------|
| ¦-9    | Length of a motion indication display, in 100ms<br>intervals. Default is <b>3</b> . (Locked to 3 in Legal for<br>Trade mode) |

| 500*          | Start Up Zero<br>Controls the zero point when the scale is turned on |
|---------------|----------------------------------------------------------------------|
| Ûn            | Zeros on the first stable reading on power up                        |
|               | Loads the calibration zero point                                     |
| 01 0*<br>1 00 | Loads the last pushbutton zero                                       |

\*Parameters not available in Legal for Trade mode

| 50Q | Zero on Demand<br>Enables or disable zero latching              |  |
|-----|-----------------------------------------------------------------|--|
| Ũn  | If ZERO is pressed, it is saved until the scale becomes stable. |  |
| oFF | If the scale is in motion, the zero request is discarded.       |  |

| 0_1 | Print on Demand                                       |
|-----|-------------------------------------------------------|
| r00 | Enables or disables print latching                    |
| Ũn  | If PRINT is pressed, the print request is saved until |
|     | the scale becomes stable.                             |
| oFF | If the scale is in motion, the print request is       |
|     | discarded.                                            |
| νυς | Print when requested, whether the scale is in         |
|     | motion or not                                         |

| ٥٩  | Operating Mode                                                                 |
|-----|--------------------------------------------------------------------------------|
| Տեժ | Standard operation                                                             |
| ЧЧ  | NTEP legal-for-trade. Restricts parameters to<br>keep them within NTEP limits. |
| 445 | CWM legal-for-trade. Restricts parameters to keep them within CWM limits.      |

| donE | Exit Calibration and Setup                            |
|------|-------------------------------------------------------|
| Y    | Saves and exits setup when PRINT or UNITS is pressed. |
| n    | Remains in setup                                      |

| rc, | Unit Enable and Disable |                                           |  |
|-----|-------------------------|-------------------------------------------|--|
| LJL | Determ                  | ines which unit selections will be active |  |
| nO  | Do not                  | enter Convert selection menu              |  |
| 985 | Enter C                 | Convert selection menu                    |  |
|     | ւթ                      | pounds menu                               |  |
|     | Ûn                      | Ib is active                              |  |
|     | ۹۹ <sub>0</sub>         | Ib is non active                          |  |
|     | አያ                      | kilograms menu                            |  |
|     | Ûn                      | kg is active                              |  |
|     | <sub>o</sub> ff         | kg is non active                          |  |
|     | 50                      | ounces menu                               |  |
|     | 0 ก                     | oz is active                              |  |
|     | off                     | oz is non active                          |  |
|     | r grams menu            |                                           |  |
|     | Ûn                      | g is active                               |  |
|     | off                     | g is non active                           |  |
|     | Lo pound:ounce menu     |                                           |  |
|     | Ũn                      | lb:oz is active                           |  |
|     | DFF Ib:oz is non active |                                           |  |

**NOTE:** oz units are disabled for capacities greater than 60,000 lb grams units are disabled for capacities greater than 2000 lb lb:oz are only available for capacities between 10 and 1000 lb

| Un 125 | Start Up Units Select Mode<br>Configures selection of startup units                                                                 |
|--------|----------------------------------------------------------------------------------------------------|
|        | The unit annunciator, to the right of the display,<br>indicates the active unit on power up. Press<br>ZERO to change the selection. |

| P.b. | Push Button Enable and Disable                  |        |                             |
|------|-------------------------------------------------|--------|-----------------------------|
|      | Determines which buttons are active or inactive |        |                             |
| nΟ   | Do not                                          | enter  | push button selection menu  |
| 985  | Enter p                                         | ush bu | tton selection menu         |
|      | የተ                                              | PRIN   | IT button                   |
|      |                                                 | 0 n    | pb is active                |
|      |                                                 | off    | pb is non active            |
|      | üŁ                                              | UNIT   | S button                    |
|      |                                                 | 00     | pb is active                |
|      |                                                 | ٥۶۶    | pb is non active            |
|      | 25                                              | ZER    | O button                    |
|      |                                                 | 0 n    | pb is active                |
|      |                                                 | off    | pb is non active            |
|      | r 1, r2                                         | REM    | OTE SWITCH 1 and 2 function |
|      |                                                 | ٩٩٥    | Remote pb is non active     |
|      |                                                 | 20     | ZERO                        |
|      |                                                 | Pr     | PRINT                       |
|      |                                                 | üE     | UNITS                       |
|      | 0                                               | Over   | and Under buttons           |
|      |                                                 | 00     | pb is active                |
|      |                                                 | ٩٩ ٥   | pb is non active            |

Note: If a pushbutton is disabled, the function is still active, but not through the front panel

| <b>ደ</b> ዋሕ | Automatic off Timer<br>Only visible when ኔቶድ parameter is set to ሄ |
|-------------|--------------------------------------------------------------------|
| 0n          | Unit will remain on, On timer is off                               |
| 0 C<br>U.S  | 30 second On timer                                                 |
|             | 1 minute On timer                                                  |
| 1.5         | 1.5 minute On timer                                                |
| 2           | 2 minute On timer                                                  |
| 3           | 3 minute On timer                                                  |
| 5           | 5 minute On timer                                                  |
| 10          | 10 minute On timer                                                 |
| 30          | 30 minute On timer                                                 |
| Shr         | 1 hour On timer                                                    |
| <u>Zhr</u>  | 2 hour On timer                                                    |
| 4h          | 4 hour On timer                                                    |
| 8hr         | 8 hour On timer                                                    |

| 5           | <b>Threshold Level Entry</b><br>Controls automatic printing features starting with A.P.                                  |
|-------------|----------------------------------------------------------------------------------------------------|
| 0.001 - 9.9 | <u>+</u> 0.001%, <u>+</u> 0.01%, <u>+</u> 0.1%, and <u>+</u> 0.3%, to <u>+</u> 9.9% of capacity<br>Default setting is 1% |

| dEF£ | <b>Default</b><br>Used to set parameters to factory default values |
|------|--------------------------------------------------------------------|
| n    | Do not default                                                     |
| y    | Set parameters to default values                                   |

| Counts | Raw counts from the AD converter            |
|--------|---------------------------------------------|
|        | Used for troubleshooting during calibration |
| XXXXXX | -99999 to 999999                            |
|        |                                             |

Note: Resetting parameters to factory default does not affect scale calibration

| 6rt   | Controls the brightness of all LEDs                                                                                                    |
|-------|----------------------------------------------------------------------------------------------------|
| :- :5 | Can be set to a value of 1 to 15 with 15 being the brightest. Default value is <b>9</b> . Note: Decreasing brightness conserves battery life. |

| <b>68</b> 22 | Enable or disable battery operation |
|--------------|-------------------------------------|
| n            | Battery option not installed        |
| U T          | Battery option installed            |

| d.o. 1 | Data Output Mode Port 1                                                                                                    |
|--------|----------------------------------------------------------------------------------------------------|
| ٤.o.d. | Transmit on demand. Transmit when the PRINT button is pressed.                                                                                                |
| 8,9,1  | Auto Print 1. Transmit once only when scale becomes stable.                                                                                                   |
| 8,9,2  | Auto Print 2. Transmit once only when scale becomes stable. Scale must return to, or below, the threshold range.                                              |
| 8.9.3  | Auto Print 3. Transmit once when the scale<br>stabilizes within the ACCEPT range. Weight must<br>fall below the threshold value before transmitting<br>again. |
| 8,9,4  | Auto Print 4. Transmit first stable weight outside of threshold. Transmission happens when weight returns to threshold range.                                 |
| 8,8,5  | Auto Print 5. Transmit the last stable weight outside of threshold. Transmission happens when weight returns to threshold range.                              |
|        | Transmits every 1 second.                                                                                                    |
| 5      | Transmits every 5 seconds.                                                                                                    |
| £60    | Transmits every 60 seconds.                                                                                                    |
| C.P.   | Continuous Print. Transmit when display is updated. Approximately every 1/10 <sup>th</sup> of a second.                                                       |
| 055    | Port disabled                                                                                                    |

Refer to Data Communications section for more details

Note: only one communication port can have a timed output mode (t1, t5, t60, or CP)

| For.1    | Data Output Format Port 1                          |
|----------|----------------------------------------------------|
| FÛ       | Basic output format                                |
| 10<br>11 | Basic Dual Print Format. Includes Kilogram weight. |
| SSP      | Basic Output for label printer                     |
| ç q      | Model 8000 emulation                               |
|          | User definable print string with default values    |
| 195      | User definable print string with default values    |
|          | User definable print string with default values    |
|          | User definable print string                        |
| 60       | WinSPC compatibility format                        |

Refer to Data Communications section for more details

| br. 1 | Baud Rate Port 1 |
|-------|------------------|
| 15    | 1200 baud        |
| 24    | 2400 baud        |
| 48    | 4800 baud        |
| 95    | 9600 baud        |
| ¦Ч.Ч  | 14,400 baud      |
| 5.91  | 19,200 baud      |
| 28.8  | 28,800 baud      |
| 38.4  | 38,400 baud      |

# Serial (RS232) Port 2 - 4 5[r2

| d.o. 2 | Data Output Mode Port 2                                                                                                    |
|--------|----------------------------------------------------------------------------------------------------|
| ٤.o.d. | Transmit on demand. Transmit when the PRINT button is pressed.                                                                                       |
| 8.P. 1 | Auto Print 1. Transmit once only when scale becomes stable.                                                                                          |
| 5,9,8  | Auto Print 2. Transmit once only when scale becomes stable. Scale must return to, or below, the threshold range.                                     |
| 8,9,3  | Auto Print 3. Transmit once when the scale stabilizes within the ACCEPT range. Weight must fall below the threshold value before transmitting again. |
| 8,9,4  | Auto Print 4. Transmit first stable weight outside of threshold. Transmission happens when weight returns to threshold range.                        |
| 8,9,5  | Auto Print 5. Transmit the last stable weight outside of threshold. Transmission happens when weight returns to threshold range.                     |
|        | Transmits every 1 second.                                                                                                    |
| 5      | Transmits every 5 seconds.                                                                                                    |
| £60    | Transmits every 60 seconds.                                                                                                    |
| [.P.   | Continuous Print. Transmit when display is updated. Approximately every 1/10 <sup>th</sup> of a second.                                              |
| off    | Port disabled                                                                                                    |

Refer to Data Communications section for more details

Note: only one communication port can have a timed output mode (t1, t5, t60, or CP)

| For.2                                        | Data Output Format Port 2                          |
|----------------------------------------------|----------------------------------------------------|
| FÛ                                           | Basic output format                                |
| 20                                           | Basic Dual Print Format. Includes Kilogram weight. |
| 550                                          | Basic Output for label printer                     |
| ۶٩                                           | Model 8000 emulation                               |
| <u>;</u> ;;;;;;;;;;;;;;;;;;;;;;;;;;;;;;;;;;; | User definable print string with default values    |
| 195                                          | User definable print string with default values    |
| :63                                          | User definable print string with default values    |
|                                              | User definable print string                        |
| 00                                           | WinSPC compatibility format                        |

Refer to Data Communications section for more details

| br. 2         | Baud Rate Port 2 |
|---------------|------------------|
| 12            | 1200 baud        |
| 24            | 2400 baud        |
| 48            | 4800 baud        |
| 95            | 9600 baud        |
| :4 <u>.</u> 4 | 14,400 baud      |
| :9,2          | 19,200 baud      |
| 8.85          | 28,800 baud      |
| 38.4          | 38,400 baud      |

| £.o.  | Checkweigh Operation                                                                                                    |  |
|-------|----------------------------------------------------------------------------------------------------|--|
| 38    | Three band checkweighing<br>Checkweigh status continuously active.                                                                                                    |  |
| 35    | Three band checkweighing<br>Only active while weight is stable and inactive while<br>the scale is in motion.<br>Three band checkweighing<br>Only active while the weight is above the threshold<br>value (5%5 parameter) and inactive when below.                        |  |
| 35    |                                                                                                    |  |
| 381   | Three band checkweighing<br>Only active while weight is above the threshold<br>value. Once OVER is activated, it will remain active<br>until the weight falls below the threshold                                                                                        |  |
| 35    | Three band checkweighing<br>Only active while weight is stable and above the<br>threshold value. Inactive while the scale is in motion<br>or below the threshold value.                                                                                                  |  |
| 361   | Three band checkweighing<br>Only active while the weight is stable and above the<br>threshold value. OVER will remain active until the<br>weight falls below the threshold. UNDER and<br>ACCEPT deactivate while the scale is in motion or<br>below the threshold value. |  |
| 58    | Five band checkweighing<br>Continuously active                                                                                                    |  |
| 55    | Five band checkweighing<br>Only active while weight is stable and inactive while<br>the scale is in motion.                                                                                                    |  |
| SE    | Five band checkweighing<br>Only active while the weight is above the threshold<br>value (도뷰5 parameter) and inactive when below.                                                                                                    |  |
| 55    | Five band checkweighing<br>Only active while weight is stable and above the<br>threshold value. Inactive while the scale is in motion<br>or below the threshold value.                                                                                                   |  |
| 08    | Zero band checkweighing<br>Continuously active<br>See J.J. parameter for tolerance values                                                                                                    |  |
| 05    | Zero band checkweighing<br>Active only when the scale is stable<br>See L.L. parameter for tolerance values                                                                                                    |  |
| - A C | Checkweighing feature not active                                                                                                    |  |

| ٤.٤. | Checkweigh Limit Entry                                                                                                    |
|------|----------------------------------------------------------------------------------------------------|
| SEr  | Scroll from recalled value: Use the OVER or<br>UNDER button to recall a limit. Then use the OVER<br>and UNDER buttons to increase or decrease the<br>recalled target value.                                                       |
| 505  | Scroll from reference weight: Place an item on the<br>platform and press the OVER or UNDER button to<br>enter that weight as a target value. The OVER and<br>UNDER buttons can then be used to increase or<br>decrease the value. |
| 95   | Reference weight only: Place an item on the platform and press the OVER or UNDER button to enter that weight as a target value.                                                                                                   |

| 0.U.     | Zero Band Checkweighing Limits<br>Only applicable when <b>[.0</b> is set to <b>0R</b> or <b>05</b> . |
|----------|----------------------------------------------------------------------------------------------------|
|          | +/- 1 division                                                                                       |
| <b>.</b> | +/- 2 divisions                                                                                      |
|          | +/- 3 divisions                                                                                      |
| 7        | +/- 4 divisions                                                                                      |
| 5        | +/- 5 divisions                                                                                      |
| <b>1</b> | +/- 7 divisions                                                                                      |
| ÷        | +/- 10 divisions                                                                                     |
| 50       | +/- 15 divisions                                                                                     |
|          | +/- 20 divisions                                                                                     |
|          | +/- 30 divisions                                                                                     |

| out | Output Configuration                   |                                          |
|-----|----------------------------------------|------------------------------------------|
| nO  | Do not                                 | enter Output selection menu              |
| 985 | Enter menu                             |                                          |
|     | •                                      |                                          |
|     | o¦ off                                 | Output is deactivated                    |
|     | o¦ Lo                                  | Low annunciator used for output logic    |
|     | o¦udr                                  | Under annunciator used for output logic  |
|     | o¦ Acc                                 | Accept annunciator used for output logic |
|     | o¦ our                                 | Over annunciator used for output logic   |
|     | High annunciator used for output logic |                                          |

# <u>Exit - 99 don</u>

| donE | Exit and save changes |  |
|------|-----------------------|--|
| n    | Do not exit           |  |
| y    | Save changes and exit |  |

# **Data Communications**

To confirm data has been transmitted, the display will show a "r" in the leftmost

#### Transmit on Demand (է օ ժ)

In this mode, scale data is transmitted whenever PRINT is pressed, a remote switch configured for a PRINT command is pressed, or a print request is received at the serial port. The scale must be stable and the scale value must be valid before the data is transmitted.

### Timer 1 (է ፡)

Transmits every 1 second. Readings which occur when the scale is in motion are indicated out by the abbreviation "MOT." after the weight data.

# Timer 5 (٤5)

Transmits every 5 seconds. Readings which occur when the scale is in motion are indicated out by the abbreviation "MOT." after the weight data.

### Timer 60 (160)

Transmits every 60 seconds. Readings which occur when the scale is in motion are indicated out by the abbreviation "MOT." after the weight data.

#### Continuous Data Transmission ([P)

Data is transmitted each time the scale display updates, approximately every 0.1 seconds. Readings which occur when the scale is in motion are indicated out by the abbreviation "MOT." after the weight data.

#### Auto Print 1 (위 :)

Auto Print 1 transmits the first stable scale reading each time the scale leaves motion.

#### Auto Print 2 (<sup>RP</sup>2)

Auto Print 2 transmits the first stable scale reading following the scale leaving motion and above the adjustable threshold level. To adjust the Threshold level as a % of capacity, see the Threshold Level parameter. In Auto Print 2, no further readings will be sent until the scale returns to weight reading that is below the adjustable threshold level.

#### Auto Print 3 (위우3)

Auto Print 3 transmits the first stable scale reading following the scale leaving motion, within the ACCEPT band and above the adjustable threshold level. To adjust the Threshold level as a % of capacity, see the Threshold Level parameter. In Auto Print 3, no further readings will be sent until the scale returns to weight reading that is below the adjustable threshold level.

#### Auto Print 4 (<sup>PP4</sup>)

Auto Print 4 transmits the first stable scale reading following the scale leaving motion that is above the adjustable threshold level. Transmission does not occur until the scale returns below the threshold value. To adjust the threshold level as a % of capacity, see the Threshold Level parameter.

# Auto Print 5 (<sup>RP5</sup>)

Auto Print 5 transmits the last stable scale reading following the scale leaving motion that is above the adjustable threshold level. Transmission does not occur until the scale returns below the threshold value. To adjust the threshold level as a % of capacity, see the Threshold Level parameter.

#### **Data String Formatting**

Many predefined data formats are available. This allows for flexibility when communicating with a database, printer, remote display or other devices. The LB1-4 custom data strings provide the opportunity to define a custom print string up to 64 characters in length.

Note: Lb:oz unit is not supported in data strings.

|    | Print String                                                                                                    | Description                           |
|----|----------------------------------------------------------------------------------------------------|---------------------------------------|
| гñ | Standard Output Format                                                                                                    | <stx> Start of Text (02h)</stx>       |
| ru |                                                                                                    | veight Polarity                       |
|    | <51x> <xxxx.xx>&lt;5P&gt;<uu>&lt;5P&gt;<u>&lt;5P&gt;<u>&lt;5P&gt;&lt;</u></u></uu></xxxx.xx> | Negative weight -, positive weight    |
|    |                                                                                                    | Space (2011)                          |
|    | Sample Print String                                                                                                    | of 6 digits plus docimal. In ovorload |
|    |                                                                                                    | or underload "" Leading zeros         |
|    | T 10:00-10                                                                                                    | are spaces (20h)                      |
|    |                                                                                                    | <ul> <li>Displayed Units</li> </ul>   |
|    |                                                                                                    | "lb" "ka" "oz" "a"                    |
|    |                                                                                                    | <b>MOT</b> > (Available only in       |
|    |                                                                                                    | Continuous print mode) Motion         |
|    |                                                                                                    | Status Appends "MOT" to the print     |
|    |                                                                                                    | string when printing while in motion  |
|    |                                                                                                    | <sp> Line Space (20h)</sp>            |
|    | Note: "-" represents a space                                                                                                    | <cr> Carriage Return (0dh)</cr>       |
|    |                                                                                                    | <lf> Line Feed (0Ah)</lf>             |

|     | Print String                                                                                      | Description                                                                                  |
|-----|---------------------------------------------------------------------------------------------------|----------------------------------------------------------------------------------------------|
| 24  | Dual Unit Ib and kg Print Output Format                                                           | <stx> Start of Text (02h)</stx>                                                              |
|     | <stx><xxxx.xx><sp><uu><sp><br/><mot><cr><lf></lf></cr></mot></sp></uu></sp></xxxx.xx></stx>       | Negative weight "-", positive weight space (20h)                                             |
|     | <(> <xxxx.xx><sp><kg><sp>&lt;)&gt;<mo<br>T&gt;<cr><lf></lf></cr></mo<br></sp></kg></sp></xxxx.xx> | <pre><xxxx.xx> Weight Data fixed field of 6 digits plus decimal. In overload</xxxx.xx></pre> |
|     | Sample Print String                                                                               | or underload "". Leading zeros are spaces (20h)                                              |
|     | ±10.05-lb                                                                                         | <uu> Displayed Units</uu>                                                                    |
|     | ±4.56-kg                                                                                          | "lb", "kg", "oz", "g"                                                                        |
|     |                                                                                                   | <mot> (Available only in</mot>                                                               |
|     |                                                                                                   | Continuous print mode) Motion                                                                |
|     |                                                                                                   | string when printing while in motion                                                         |
|     |                                                                                                   | <sp> Line Space (20h)</sp>                                                                   |
|     | Note: "-" represents a space                                                                      | <cr> Carriage Return (0dh)</cr>                                                              |
|     |                                                                                                   | <lf> Line Feed (0Ah)</lf>                                                                    |
| cco | Label Printer Output Format                                                                       | Veight Polarity                                                                              |
| 226 | < [] 1"\-  [\-2] [\-2] [\-2] [\-2]                                                                | Negative weight -, positive weight                                                           |
|     | > <uu><i f="">&lt;"GS"&gt;<i f=""><mot><i f=""><n></n></i></mot></i></i></uu>                     | <pre>space (201) </pre> <pre>space (201) </pre> <pre>space (201) </pre>                      |
|     | <xxxx.xx><lf><kg><lf><p1,1><lf></lf></p1,1></lf></kg></lf></xxxx.xx>                              | of 6 digits plus decimal. In overload                                                        |
|     | 5                                                                                                 | or underload "". Leading zeros                                                               |
|     | Sample Print String                                                                               | are spaces (20h)                                                                             |
|     | FR"L1"                                                                                            | <uu> Displayed Units</uu>                                                                    |
|     | ?                                                                                                 | "ID", "Kg", "OZ", "g"                                                                        |
|     | ±10.05                                                                                            | Continuous print mode) Motion                                                                |
|     | GS                                                                                                | Status Appends "MOT" to the print                                                            |
|     | МОТ                                                                                               | string when printing while in motion                                                         |
|     | ±4.56                                                                                             | <sp> Line Space (20h)</sp>                                                                   |
|     | kg                                                                                                | < <b>CR</b> > Carriage Return (0dh)                                                          |
|     | P1,1                                                                                              | <lf> LINE Feed (UAh)</lf>                                                                    |
|     | Note: "-" represents a space                                                                      |                                                                                              |

|     | Print String                                              | Description                                        |
|-----|-----------------------------------------------------------|----------------------------------------------------|
|     | Prints current weight units and "ars" or                  | <stx> Start of Text (02b)</stx>                    |
| 69  | "net"                                                     | Neight Polarity                                    |
| 12  |                                                           | Negative weight "-" positive weight                |
|     | -977-20-2000 VV-290-200-200-200-200-200-                  | space (20b)                                        |
|     |                                                           | <pre>&gt;vvvv vv&gt; Weight Data fixed field</pre> |
|     |                                                           | of 6 digits plus decimal. In overload              |
|     | Sample Print String                                       | or underload "". Leading zeros                     |
|     | ±10.05-lb-grs                                             | are spaces (20h)                                   |
|     | 5                                                         | <uu> Displayed Units</uu>                          |
|     |                                                           | "lb", "kg", "oz", "g"                              |
|     |                                                           | <grs> "grs" or "net" for gross or net</grs>        |
|     |                                                           | weights                                            |
|     |                                                           | <mot> (Available only in</mot>                     |
|     |                                                           | Continuous print mode) Motion                      |
|     |                                                           | Status Appends "MOT" to the print                  |
|     |                                                           | string when printing while in motion               |
|     | Note: "-" represents a space                              | <sp> Line Space (20h)</sp>                         |
|     |                                                           | <cr> Carriage Return (0dh)</cr>                    |
|     |                                                           | <lf> Line Feed (0Ah)</lf>                          |
|     | Custom Data String 1 (\x\w1 \u \m\r\l)                    | <stx> Start of Text (02h)</stx>                    |
| 161 |                                                           | Weight Polarity                                    |
|     | <stx><xxxx.xx><sp><uu><sp></sp></uu></sp></xxxx.xx></stx> | Negative weight "-", positive weight               |
|     | <mot><cr><lf></lf></cr></mot>                             | space (20h)                                        |
|     |                                                           | <xxxx.xx> Weight Data fixed field</xxxx.xx>        |
|     | Sample Print String                                       | of 6 digits plus decimal. In overload              |
|     | ±10.05-lb                                                 | or underload "". Leading zeros                     |
|     |                                                           | are spaces (20h)                                   |
|     |                                                           | <uu> Displayed Units</uu>                          |
|     |                                                           | "lb", "kg", "oz", "g"                              |
|     |                                                           | <mot> (Available only in</mot>                     |
|     |                                                           | Continuous print mode) Motion                      |
|     |                                                           | Status Appends "MOT" to the print                  |
|     |                                                           | string when printing while in motion               |
|     |                                                           | <sp> Line Space (20h)</sp>                         |
|     | Note: "-" represents a space                              | <cr> Carriage Return (0dh)</cr>                    |
|     |                                                           | <lf> Line Feed (0Ah)</lf>                          |

|     | Print String                                                        | Description                                                           |
|-----|---------------------------------------------------------------------|-----------------------------------------------------------------------|
|     | Custom Data String 2 (\x\w1 \u \m\r\l)                              | <stx> Start of Text (02h)</stx>                                       |
| 162 |                                                                     | Veight Polarity                                                       |
|     | <stx><xxxxxxx><sp><uu><sp></sp></uu></sp></xxxxxxx></stx>           | Negative weight "-" positive weight                                   |
|     | <mot><cr><lf></lf></cr></mot>                                       | space (20h)                                                           |
|     |                                                                     | <pre>xxxx.xx&gt; Weight Data fixed field</pre>                        |
|     | Sample Print String                                                 | of 6 digits plus decimal. In overload                                 |
|     | ±10.05-lb-ACCEPT                                                    | or underload "". Leading zeros                                        |
|     |                                                                     | are spaces (20h)                                                      |
|     |                                                                     | <uu> Displayed Units</uu>                                             |
|     |                                                                     | "lb", "kg", "oz", "g"                                                 |
|     |                                                                     | <mot> (Available only in</mot>                                        |
|     |                                                                     | Continuous print mode) Motion                                         |
|     |                                                                     | Status Appends "MOT" to the print                                     |
|     |                                                                     | string when printing while in motion                                  |
|     |                                                                     | <sp> Line Space (20h)</sp>                                            |
|     | Note: "-" represents a space                                        | <cr> Carriage Return (0dh)</cr>                                       |
|     |                                                                     | <lf> Line Feed (0Ah)</lf>                                             |
|     | Custom Data String 3(\xID:\i \w1 \u \m\r\I)                         | Veight Polarity                                                       |
| 103 |                                                                     | Negative weight "-", positive weight                                  |
|     | <\$1X><~1D:~><\$P>xxxx.xx><\$P> <u< td=""><td>space (20h)</td></u<> | space (20h)                                                           |
|     | U> <sp><mut><cr><lf></lf></cr></mut></sp>                           | < <b>XXXX.XX</b> > Weight Data fixed field                            |
|     | Sample Drint String                                                 | of 6 digits plus decimal. In overload                                 |
|     |                                                                     | or underload Leading zeros                                            |
|     | 10.00-±10.03-10                                                     | $\sim$ SP Line Space (20h)                                            |
|     |                                                                     | <ul> <li>Zuine Space (2011)</li> <li>Zuine Displayed Units</li> </ul> |
|     |                                                                     | "lh" "ka" "oz" "a"                                                    |
|     |                                                                     | <b>MOT&gt;</b> (Available only in                                     |
|     |                                                                     | Continuous print mode . non-LFT)                                      |
|     |                                                                     | Motion Status Appends "MOT" to                                        |
|     |                                                                     | the print string when printing while                                  |
|     |                                                                     | in motion.                                                            |
|     | Note: "-" represents a space                                        | <cr> Carriage Return (0dh)</cr>                                       |
|     | • •                                                                 | <lf> Line Feed (0Ah)</lf>                                             |

|     | Print String                                                     | Description                                                                |
|-----|------------------------------------------------------------------|----------------------------------------------------------------------------|
| 194 | Custom Data String 4(\a \u \r\I\c\r\IP1\r\I)                     | <+/- <b>xxxx.xx</b> > Weight Data fixed field of 6 digits plus decimal. In |
|     | <accumulator><sp><uu><sp></sp></uu></sp></accumulator>           | overload or underload "".                                                  |
|     | <cr><lf><counter><cr><lf>"P1"</lf></cr></counter></lf></cr>      | Leading zeros are spaces (20h)                                             |
|     | <cr><lf></lf></cr>                                               | space (20h)                                                                |
|     |                                                                  | <uu> Displayed Units</uu>                                                  |
|     | Sample Print String                                              | "lb", "kg", "oz", "g"                                                      |
|     | +10.05-lb-                                                       | space (20h)                                                                |
|     | 36                                                               | < <b>CR</b> > Carriage Return (0dh)                                        |
|     | P1                                                               | <lf> Line Feed (0Ah)</lf>                                                  |
|     |                                                                  | <xxxxxx>counter, Leading zeros</xxxxxx>                                    |
|     |                                                                  | are spaces (20n)                                                           |
|     |                                                                  |                                                                            |
|     | Note: "-" represents a space                                     | <cp> Carriage Return (0db)</cp>                                            |
|     | Note Tepresents a space                                          | < I F > Line Feed (0Ah)                                                    |
|     | Prints weight with polarity and units                            | Veight Polarity                                                            |
| 68  |                                                                  | Negative weight "-", positive weight                                       |
|     | <xxxx.xx><sp><uu><sp><cr><lf></lf></cr></sp></uu></sp></xxxx.xx> | space (20h)                                                                |
|     |                                                                  | <xxxx.xx> Weight Data fixed field</xxxx.xx>                                |
|     | Sample Print String                                              | of 6 digits plus decimal. In overload                                      |
|     | ±10.05-lb                                                        | or underload "". Leading zeros                                             |
|     |                                                                  | are spaces (20h).                                                          |
|     |                                                                  | <sp> Line Space (20h)</sp>                                                 |
|     |                                                                  | <uu> Displayed Units</uu>                                                  |
|     |                                                                  | "lb", "kg", "oz", "g"                                                      |
|     | Note: "-" represents a space                                     | <cr> Carriage Return (0dh)</cr>                                            |
|     |                                                                  | <lf> Line Feed (UAh)</lf>                                                  |

# Custom Data String Configuration

| Command | Length | Description                                                                                            |
|---------|--------|----------------------------------------------------------------------------------------------------|
| \BS     | 4      | Battery Status. Low: "batt" OK: "BATT"                                                                 |
| /d      | 1-3    | Motion aperture ("0.5", "1", "2", "3", "5", "10")                                                      |
| \e      | 4      | Threshold: 2 digits, decimal, and "%"                                                                  |
| \hxx    | 1      | HEX byte. "xx" can be 00 through FF                                                                    |
| \I      | 1      | Linefeed. ASCII 0x0A                                                                                   |
| \m      | 0 or 3 | Motion status. "MOT" if in motion, no output if stable                                                 |
| \oLx    | 8-10   | Checkweigh LOW value, with weight format "x" (x = 1-5)                                                 |
| \oUx    | 8-10   | Checkweigh UNDER value, with weight format "x" ( $x = 1-5$ )                                           |
| ∖рОх    | 8-10   | Checkweigh OVER value, with weight format "x" (x = 1-5)                                                |
| ∖рНх    | 8-10   | Checkweigh HIGH value, with weight format " $x$ " (x = 1-5)                                            |
| \r      | 1      | Carriage return. ASCII 0x0D                                                                            |
| \s      | 6      | Checkweigh status. 6 characters with trailing spaces ("LOW<br>", "UNDER ", "ACCEPT", "OVER ", "HIGH ") |
| \u      | 1-2    | Current unit. "lb", "kg", "g", "oz". Two characters except for grams which is one                      |
| \wx     | 6-8    | Current weight: Polarity, 6 digits and decimal, leading spaces                                         |
| \x      | 1      | Start of text character. ASCII 0x02                                                                    |
| \y      | 1      | Current weight polarity. "-" or a space                                                                |
| \y0     | 1      | Current weight polarity. "-" or "0"                                                                    |
| ١Z      | 0      | ZERO command                                                                                           |

| "x" Weight Formats |                                                                          |  |
|--------------------|--------------------------------------------------------------------------|--|
| 1                  | 8 total characters. Polarity, 6 digits + decimal with leading spaces.    |  |
| 2                  | 8 total characters. Polarity, 6 digits + decimal with leading zeros.     |  |
| 3                  | 7 total characters. No polarity, 6 digits + decimal with leading spaces. |  |
| 4                  | 7 total characters. No polarity, 6 digits + decimal with leading zeros.  |  |
| 5                  | 6 total characters. No polarity, 6 digits no decimal with leading zeros  |  |

Plain text can be inserted into the data string. No control character or slash is necessary for plain text entry.

To download a custom data string, the string must be prefaced by a command to tell the indicator to expect a custom print string.

| ELx <string>, J</string> | Enter (Download) custom data string |
|--------------------------|-------------------------------------|
| RLx₋J                    | Read (Upload) custom data string    |

x is the label buffer number (1 to 4)

↓ is carriage return or enter key in terminal program

The data string can have up to 62 control characters. For example, the following string is 8 characters in length "\w\u\r\l". The custom string is terminated and download by pressing the enter. To program this string for Lb1 location in the scale's memory, send the following string: EL1\w\u\r\l\_

Once programmed, set the Output Format For parameter to Lb : to activate the print string.

### **Indicator Commands**

All serial commands require a carriage return (0x0D) as a terminator. Commands can be entered on any communication option or serial port.

If you are not getting a response on any port, check to see if it is turned on in the parameter menu.

If no value is returned, "\*" indicates a successful operation and "?" indicates an unsuccessful operation.

| W, w              | Weight is transmitted out all enabled ports in the format selected for each port                                                                                                    |
|-------------------|----------------------------------------------------------------------------------------------------|
| Wx, wx            | Custom data string Lb1-4 can be requested to transmit out all ports. $x = 1, 2, 3 \text{ or } 4$                                                                                                    |
| Р, р              | Weight data is sent out RS232 port 2 only                                                                                                    |
| Рх, рх            | Customer data string Lb1-4 can be requested to transmit out RS232 port 2 only. $x = 1, 2, 3$ , or 4                                                                                                    |
| U, u              | Causes the scale to switch to the next unit of measure. Same as if the UNITS button is pressed                                                                                                    |
| Ux, ux            | Causes the scale to switch to the unit of measure specified by x. $x = 1, 2, 3$ , or 4 where 1=lb, 2=kg, 3=g, 4=oz                                                                                           |
| Z, z              | Issues a ZERO command to the scale.<br>Note: Scale will not zero if in motion or if an error is displayed                                                                                                    |
| MD                | The scale will transmit its model number                                                                                                    |
| RV                | The scale will transmit its revision number                                                                                                    |
| ELx <data></data> | Load the user data string, specified by x (1-4), with the data in <data>. <data> can be up to 64 bytes. The indicator responds with an '*' if the command is successful or '?' if unsuccessful</data></data> |
| RLx               | Transmit the User data string stored in the location referenced by x                                                                                                    |
| SW1               | The indicator transmits the current wifi SSID                                                                                                    |
| SW2               | The indicator transmits the current wifi password. Only works if scale is in CAL menu                                                                                                    |
| SW3               | Force the wifi option board to reboot and attempt to reconnect                                                                                                    |
| SW4 <data></data> | Send an SSID to the indicator.                                                                                                    |

| SW5 <data></data> | Send a wifi password to the scale.                                                                                                    |
|-------------------|----------------------------------------------------------------------------------------------------|
| SW6               | The scale will transmit its current wifi IP address                                                                                                    |
| SW7               | The scale will transmit the current wifi IP port it is using                                                                                                    |
| ipconfig          | Returns IP address, subnet, gateway, port, SSID, and wifi password                                                                                                    |
| SWB               | Displays the received signal strength (RSSI) of a connected wifi board.<br>Must be transmitted using communication port other than WiFi.<br>Note: Refer to the wifi troubleshooting section for more information       |
| SWC               | Removes the wifi board from RSSI mode and return it to normal communications<br>Must be transmitted using communication port other than WiFi.                                                                          |
| ^Rxx.yy.          | Request parameter setting in the format of calibration/setup menu group xx, sub-menu yy. For example: ^R02.05<0x0D> will cause the scale to transmit its threshold value on the port that this command was received on |
| ^Exx.yy.          | This command will enter data to the scale in calibration/setup menu group xx, menu yy. Scale must be in CAL menu                                                                                                    |
| ^RFx              | Report remote button function 'x' setting $(x = 1 \text{ or } 2)$                                                                                                    |
| x1                | RS232 port 1 is echoed to RS232 port 2                                                                                                    |
| x2                | RS232 port 2 input is echoed to RS232 port 2                                                                                                    |
| x3                | Ethernet is echoed to RS232 port 2                                                                                                    |
| x4                | Wireless ethernet is echoed to RS232 port 2                                                                                                    |
| x5                | Scale displays raw counts                                                                                                    |
| x6                | Wired ethernet is echoed to USB                                                                                                    |
| x7                | Wireless ethernet is echoed to USB                                                                                                    |
| хс                | Clears commands x1-x5                                                                                                    |
| xhbn              | Enables ethernet "heartbeat" text. Every 30 seconds of ethernet inactivity, hex value 0xCE is output                                                                                                    |
| xhbf              | Disables ethernet "heartbeat" text                                                                                                    |

For a complete protocol, please request this document from Doran Technical Support at tech@doranscales.com.

# Troubleshooting

If any problem persists, contact Doran Tech Support at tech@doranscales.com

| Problem                                                                                   | What to Do or Check                                                                                                    |
|-------------------------------------------------------------------------------------------|----------------------------------------------------------------------------------------------------|
| Weight reading will not<br>repeat or does not return to<br>zero when weight is<br>removed | Examine the weighing platform for any interferences. Be<br>sure that nothing is inside the platform, under the load cell<br>or the weigh bridge structure                                                                                                    |
| Scale overloads before reaching full capacity                                             | Make sure all four corner overload stops are properly set, if<br>present. Take the platter off the scale, invert it and place it<br>on the platform. With 1/2 of the scale's capacity in test<br>weights concentrated over a corner of the platform, there<br>should be approximately 1/32" of clearance between the<br>stop and the bottom of the spider. Check all four corners<br>then recalibrate the scale. |
| Scale will not indicate full<br>capacity or go into<br>overload                           | Make sure that there is nothing caught in the scale under or<br>around the load cell or spider, which would interfere with<br>their movement. If not, check the overload stops using the<br>above procedure.                                                                                                    |
| Scale will not zero when<br>the ZERO button is<br>pressed                                 | Make sure that the scale is stable ( A annunciator is off) when ZERO is pressed. If excessive motion is a problem, then it may be necessary to activate the Zero on Demand or change the Display Filter parameter.                                                                                                    |
| Weight readings don't seem to be correct                                                  | Check the scale's accuracy with a test weight. Recalibrate if necessary.                                                                                                    |
| Scale drifts off of zero                                                                  | Check for air currents and/or vibration around the scale. If<br>that is the cause, it may be necessary to set the AZT<br>parameter to a wider setting to compensate                                                                                                    |
| Scale reading is bouncing                                                                 | Check for air currents and/or vibration around the scale.<br>If that is the cause, it may be necessary to change the<br>Display Filter parameter.                                                                                                    |

# Scale Messages

| Message | Meaning                                                                                                    |
|---------|----------------------------------------------------------------------------------------------------|
| -E: Pb  | ZERO pressed and held past needed period                                                                       |
| PRSSon  | Password enabled                                                                                               |
| Rbort   | Invalid value entry or screen timeout                                                                          |
| Er nno  | Calibration error: motion detected                                                                             |
| Our id  | The scale is reading an overload condition                                                                     |
| üdr id  | The scale is reading an underload condition                                                                    |
| idn9 D  | "Loading Zero" - the scale is filling the average buffer<br>value and does not yet have a valid weight reading |
| ίουυ    | Prompt to enter the LOW checkweigh value                                                                       |
| undEr   | Prompt to enter the UNDER checkweigh value                                                                     |
| ουξη    | Prompt to enter the OVER checkweigh value                                                                      |
| h ,9h   | Prompt to enter the HIGH checkweigh value                                                                      |
| donE    | Calibration completed                                                                                          |
| SRuEd   | Exiting CAL mode or other data entry modes                                                                     |
| Ent [d  | Prompt for code entry to get into CAL mode                                                                     |
| Error   | Improper value entered or improper action requested                                                            |

#### **Default to Factory Settings**

To enter parameter setup, remove the backplate and use the internal button board, which gives access to the PRINT, UNITS, OVER, and UNDER buttons.

1. Enter Calibration

#### Front Panel Access

- 1. Press and hold ZERO and UNITS simultaneously until the audit counters are displayed.
- 2. Ent to is displayed
- 3. Press ZERO 5 times, so that 5 is displayed,
- 4. Press UNITS

### Internal Calibration Button

The calibration push button is located near the center of the board and labeled CAL. Press this button to enter calibration and setup.

- 2. Press ZERO to enter the 2 LnF9 parameter group
- 3. Press UNITS to scroll to menu item dEFt ...
- 4. Press ZERO to change selection to dEFE 3.
- 5. Press UNITS to advance. The display will return to dEFE n.
- 6. Press ZERO to change selection to dEFE 3.
- 7. Press UNITS to advance.
- 8. The scale will then show SRUEd.
- 9. After the 5886 message is displayed, the scale then performs its normal power up routine and enters the Calibration mode. At this time, all the parameters will have been reset to their factory default settings.

# Scale Default Settings

When reset to default settings, the CAL menu items are reset. The scale will maintain the calibration settings previously used.

A reference for each CAL menu default value can be found the Scale Parameter Menu Setup, listed in bold.

Doran Scales, Inc. 883 Enterprise Ct. St. Charles, IL 60174

www.doranscales.com